# HowTo mise en place d'EntralD (via GUI)

- Cinématique de configuration par l'administrateur de l'autorisation des comptes EntraID à monter des tunnels VPNSSL.
- Application SNS dans EntralD
  - Création de l'application
    - Configuration de l'application SNS dans EntralD
    - Configuration du jeton
      - Création du secret
    - Association des utilisateurs
- Configuration du SNS
  - Configuration de la méthode OIDC pour EntraID
    - Mettre à jour le profil d'authentification OIDC
  - Configuration des URL de redirection dans EntralD
    - Renseigner dans l'application SNS Connector, les URI de redirection souhaitée à partir de celles proposées
    - Vérifier de nouveau la configuration du SNS
  - Importation des groupes de sécurité d'EntralD
  - Configuration du groupe de sécurité dans les UAC pour autoriser le VPNSSL
    - Création d'une règle d'authentification
    - Création d'une règle d'accès
  - Utilisation du client VPN SSL 5.1

↑ Cette procédure décrit l'ensemble des opérations de configuration à réaliser à la fois dans EntralD et sur le SNS.

Néanmoins, il est fortement recommander d'avoir au préalable des notions sur la solution EntralD et les possibilités offres par l'authentification via une application "OpenID Connect".

# Cinématique de configuration par l'administrateur de l'autorisation des comptes EntraID à monter des tunnels VPNSSL.

#### Déroulement :

- 1. Sur EntralD, configuration de l'application SNS dans EntralD
- 2. Sur EntraID, association des utilisateurs, dont celui de test, à un groupe de sécurité qui sera autorisé pour le VPNSSL.
- 3. Sur EntralD, exportation des groupes de sécurité d'EntralD concernés par le SNS.
- 4. Sur le SNS, configuration de la méthode OIDC pour EntraID
- 5. Sur le SNS, importation des groupes de sécurité d'EntralD
- 6. Sur le SNS, configuration du groupe de sécurité dans les UAC pour autoriser le VPNSSL.
- 7. Sur le Client VPNSSL, monter le tunnel avec un compte de test
- 8. Sur le SNS, validation dans le monitoring des utilisateurs et des tunnels VPNSSL.

# Application SNS dans EntralD

L'ensemble des manipulations sont à réaliser dans la partie 'Identité'

# Création de l'application

### Configuration de l'application SNS dans EntralD

Depuis l'interface d'administration de votre espace EntraID "Inscrire une application" nommée "SNS Connector"

avec "URI de redirection (facultatif)" en mode "Web"

et mettre l'URL publique du SNS par exemple : "https://vpnssl.mycompany.com/auth/v1/oidc/token/sslvpn"

| 🗶 [EntraID] Paramétrage de× 🛛 谢 Re        | jster an application - I X + - $\sigma$ X                                                                                                    |
|-------------------------------------------|----------------------------------------------------------------------------------------------------|
| ← → C @                                   | 🔿 🔒 😝 https://entra.microsoft.com/#view/Microsoft_AAD_RegisteredApps/createApplicationBlade/quickStartType-/null/iSMSAApp-/false 🦹 🏠 😕 🗉                                              |
| 🔗 sns-firewall-entraid 🛛 🛞 AUTHENTIFI     | CATION 92 Courrier-PascaLBOU 📴 TOAD 🚯 Coverity®:: 🤀 Index of /git/features/ 🗶 Tableau de bord - Con 📽 VSphere - Accueil 🗋 zeta 🗋 StormShield 🗋 Scrum 🗋 Lambda 🛛 👘 Autres marque-pages |
| Microsoft Entra admin center              | P Search resources, services, and docs (G+/)                                                                                                    |
| Home     Diagnose & solve problems        | Home > App registrations > SNS Connector   Authentication > App registrations > Zeta1 > App registrations > Register an application … X                                               |
| ★ Favorites ∨                             | * Name<br>The user-facing display name for this application (this can be changed later).                                                                                              |
| Identity                                  | SNS Connector                                                                                                    |
| Overview                                  |                                                                                                    |
| R Users ∨                                 | Supported account types                                                                                                    |
| የድ Groups                                 | Who can use this application or access this API?  O Accounts in this organizational directory only (Zeta1 only - Single tenant)                                                       |
| All Devices $~~\checkmark~~$              | O Accounts in any organizational directory (Any Microsoft Entra ID tenant - Multitemant)                                                                                              |
| B Applications                            | Accounts in any organizational directory (Any Microsoft Entra ID tenant - Multitemant) and personal Microsoft accounts (e.g. Skope,<br>Xboo)                                          |
| Enterprise applications                   | Personal Microsoft accounts only                                                                                                    |
| App registrations                         | Help me choose                                                                                                    |
| end Protection  v                         | Redirect URI (optional)                                                                                                    |
| (3) Identity Governance $\sim$            | We'll return the authentication response to this URI after successfully authenticating the user. Providing this now is optional and it can be                                         |
| $\oplus$ External Identities $\checkmark$ | changed later, but a value is required for most authentication scenarios.                                                                                                    |
| ··· Show more                             | Web         Intrps://vpnssl.mycompagny.com                                                                                                    |
| 🕹 Protection 🗸 🗸                          |                                                                                                    |
| 🔕 Identity Governance 🗸 🗸                 |                                                                                                    |
| 🔄 Verified ID 🗸 🗸                         | Register an app you're working on here. Integrate gallery apps and other apps from outside your organization by adding from Enterprise applications.                                  |
| Learn & support                           | By proceeding, you agree to the Microsoft Platform Policies et al.                                                                                                    |

| 🔀 [EntraID] Paramétrage d∈×   | 🤰 Арр     | registrations-Micro × - a >                                                                                                    | × |
|-------------------------------|-----------|----------------------------------------------------------------------------------------------------|---|
| ← → C @                       | C         | ) 👌 🛤 https://entra.microsoft.com/Rview/Microsoft_AAD_RegisteredApps/ApplicationsListBlade/quickStartType-/null/sourceType/Microsoft_AAD_IAM 🤽 🏠 🗇 💿 In 💷 🕢 🖉 🗄 🏠                                                                                                    |   |
| 🛞 sns-firewall-entraid 🛛 🚷 AU | THENTIFIC | ATION 02 Courrier-Pascal.BOU 🕒 TOAD 🖇 Coverity® :: 🕀 Index of /git-features/ 🧊 Tableau de bord-Con 🖨 vSphere-Accuell 🗅 Zeta 🗅 stormShield 🗅 Scrum 🗅 Lambda 🛛 👋 🖒 Autres marque-page                                                                                                    | s |
| Microsoft Entra admin center  | r         | 🔎 Search resources, services, and docs (6+/) 🔮 🛞 🕜 💭 sris.2eta.entrial@storm 👔                                                                                                    |   |
| 1 Home                        |           | Home > App registrations > SNS Connector   Authentication > App registrations > Zeta 1 >                                                                                                    |   |
| Diagnose & solve problems     |           |                                                                                                    |   |
| ★ Favorites                   | $\sim$    | + New registratige 🖶 Endpoints 🗶 Troubleshoot 🕐 Refresh 🛓 Download 📾 Preview features   🖓 Got feedback?                                                                                                    |   |
| Identity                      | ^         | Starting June 30th, 2020 we will no longer add any new features to Annee Active Directory Authentication Library (ADAL) and Azure Active Directory Graph. We will continue to provide technical support and security updates but we will no longer provide feature updates. Applications will read to be upgraded to Microsoft Authentication Library (MSAL) and Microsoft Graph. Learn more |   |
| Overview                      |           |                                                                                                    |   |
| A Users                       | $\sim$    | All applications Owned applications Deleted applications                                                                                                    |   |
| At Groups                     | $\sim$    |                                                                                                    |   |
| E Devices                     | $\sim$    | This execute trail listed as an annual of any applications in this direction.                                                                                                    |   |
| B Applications                | ^         | View all applications in the directory                                                                                                    |   |
| Enterprise applications       |           |                                                                                                    |   |
| App registrations             |           |                                                                                                    |   |
| A Protection                  | $\sim$    |                                                                                                    |   |
| Identity Governance           | $\sim$    |                                                                                                    |   |
| External Identities           | $\sim$    |                                                                                                    |   |
| ··· Show more                 |           |                                                                                                    |   |
| 2. Protection                 | $\sim$    |                                                                                                    |   |
| (a) Identity Governance       | $\sim$    |                                                                                                    |   |
| 🖙 Verified ID                 | $\sim$    |                                                                                                    |   |
|                               |           |                                                                                                    |   |
| Learn & support               | ^         |                                                                                                    |   |
|                               | **        |                                                                                                    |   |

# Configuration du jeton

1/ Aller dans "Inscription d'application" ; cliquer sur "Afficher toutes les applications dans l'annuaire" et sélectionner l'application SNS connector, puis "Configuration des jetons"

| ズ [EntralD] Paramétrage d∈×        | 🤰 Арр    | egistrations - Micro · × +                                                                                                    |                                                                                                  | ~ - ¤ ×                                                         |
|------------------------------------|----------|----------------------------------------------------------------------------------------------------|--------------------------------------------------------------------------------------------------|-----------------------------------------------------------------|
|                                    | C        | a 🕫 https://entra.microsoft.com/#view/Microsoft_AAD_RegisteredApps/ApplicationsListBlade/quickStartType                                                                                                    | e~/null/sourceType/Microsoft_AAD_IAM 🕱 🏠 🔤                                                       | / M 🗉 👁 🖸 🛍 ຊິ ≫ =                                              |
| 🛞 sns-firewall-entraid 🛛 🛞 AUTH    | IENTIFIC | TION 📭 Courrier - Pascal.BOU 📓 TOAD 🚯 Coverity® :: ⊕ Index of /git-features/ 🚿 Tableau de bord - Con                                                                                                    | 🗗 vSphere - Accueil 🗋 Zeta 🗅 StormShield 🗅 Scrum 🗅 Lambda                                        | > D Autres marque-pages                                         |
| Microsoft Entra admin center       |          | $\mathscr{P}$ Search resources, services, and docs (G+/)                                                                                                    | 📀 Copilot 🗳 🧔                                                                                    | े 🕐 🔊 sns.zeta.entraid@storm<br>टहामा 🕒                         |
| Home     Diagnose & solve problems |          | Home ><br>App registrations                                                                                                    |                                                                                                  | ×                                                               |
| ★ Favorites                        | $\sim$   | + New registration 🔀 Endpoints 🗶 Troubleshoot 🕐 Refresh 🛓 Download 🐻 Preview features   🕅 Got feedback?                                                                                                    |                                                                                                  |                                                                 |
| Identity                           | ^        | Starting June 30th, 2020 we will no longer add any new features to Azure Active Directory Authentication Library (ADAL) and Azure Active Dire need to be upgraded to Microsoft Authentication Library (MSAL) and Microsoft Graph. Learn more | ctory Graph. We will continue to provide technical support and security updates but we will no k | onger provide feature updates. Applications will $\qquad 	imes$ |
| Overview                           |          |                                                                                                    |                                                                                                  |                                                                 |
| A Users                            | $\sim$   | All applications Owned applications Deleted applications                                                                                                    |                                                                                                  |                                                                 |
| ትዮ Groups                          | $\sim$   |                                                                                                    |                                                                                                  |                                                                 |
| E Devices                          | $\sim$   | 1 applications found                                                                                                    |                                                                                                  |                                                                 |
| B Applications                     | ^        | Display name_↑↓                                                                                                    | Application (client) ID                                                                          | Created on $\uparrow_{\downarrow}$ Certificates & secrets       |
| Enterprise applications            |          | sc SNS Connector                                                                                                    | 2f2a690f-32d4-4629-bbb2-d415ddd2a321                                                             | 2/24/2025 -                                                     |
| App registrations                  |          |                                                                                                    |                                                                                                  |                                                                 |
| A Protection                       | $\sim$   |                                                                                                    |                                                                                                  |                                                                 |
| 🕄 Identity Governance              | $\sim$   |                                                                                                    |                                                                                                  |                                                                 |
| External Identities                | $\sim$   |                                                                                                    |                                                                                                  |                                                                 |
| ··· Show more                      |          |                                                                                                    |                                                                                                  |                                                                 |
| Protection                         | $\sim$   |                                                                                                    |                                                                                                  |                                                                 |
| Identity Governance                | $\sim$   |                                                                                                    |                                                                                                  |                                                                 |
| Verified ID                        | $\sim$   |                                                                                                    |                                                                                                  |                                                                 |
| Learn & support                    | ^        |                                                                                                    |                                                                                                  |                                                                 |
| https://entra.microsoft.com/#      | **       |                                                                                                    |                                                                                                  |                                                                 |

#### Token configuration :

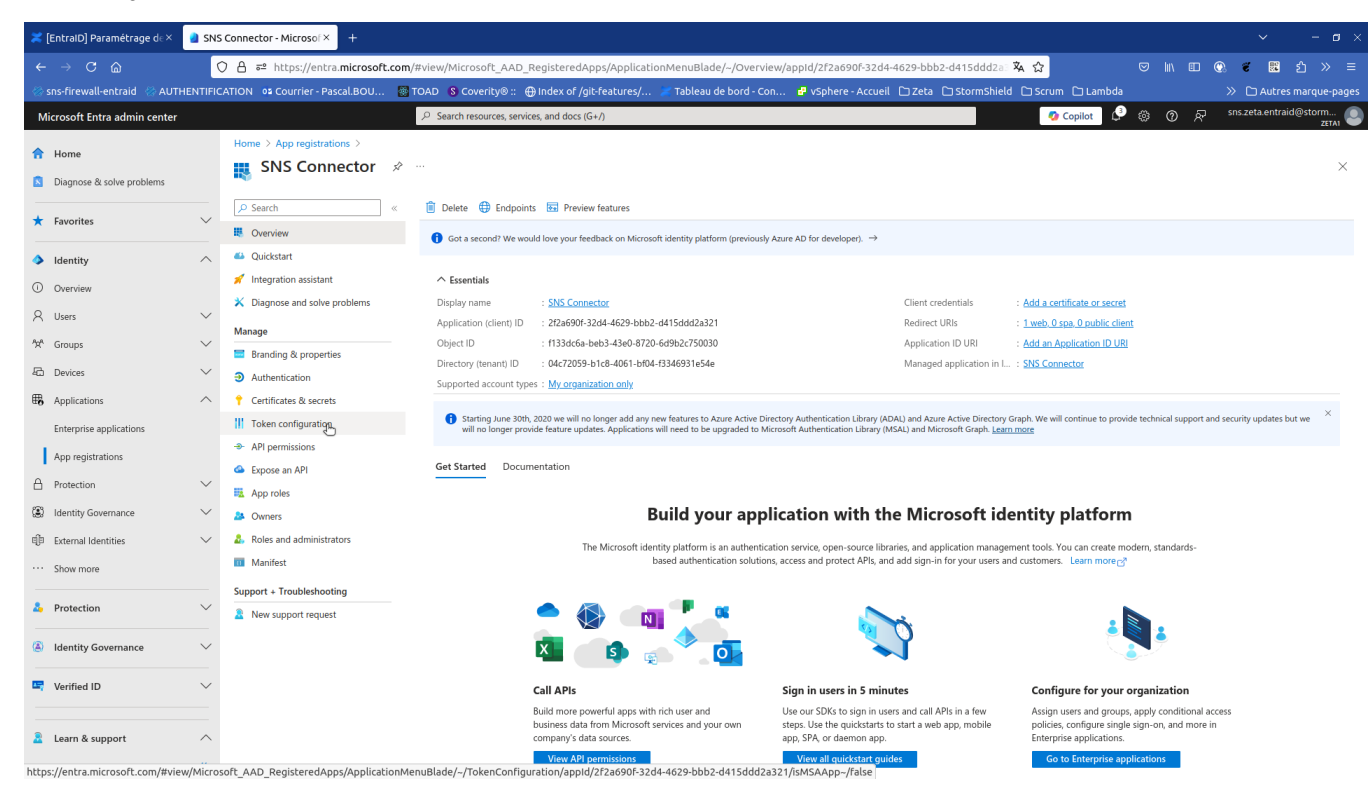

2/ Ajouter la revendication optionnelle "preferred\_username" pour l'ID Token ( 1 obligatoire pour SNS)

| 🔀 [EntraID] Paramétrage de 🗵 🚦     | SNS    | Connector - Microsol × +                                          |                               |                                      |                                  |                       |                       |                  |     |       | ~              | – ø ×             |
|------------------------------------|--------|-------------------------------------------------------------------|-------------------------------|--------------------------------------|----------------------------------|-----------------------|-----------------------|------------------|-----|-------|----------------|-------------------|
| ← → C @                            | C      | ) 👌 ≅ https://entra.microsoft.com                                 | <b>n</b> /#view/Microsoft_AA  | .D_RegisteredApps/Applicatio         | onMenuBlade/~/TokenCon           | figuration/appId/2f2a | 690f-32d4-4629-bbb2-d | <b>蒸</b> ☆       |     | II () |                |                   |
| 🛞 sns-firewall-entraid 🛞 AUTHEN    | NTIFIC | ATION 📭 Courrier - Pascal.BOU 📓                                   | TOAD 🚯 Coverity® ::           | : 🌐 Index of /git-features/          | 🗶 Tableau de bord - Con          | 🛃 vSphere - Accueil   | 🗅 Zeta 🗅 StormShield  | 🗅 Scrum 🗅 Lambda |     |       |                | s marque-pages    |
| Microsoft Entra admin center       |        |                                                                   | 𝒫 Search resources, se        | ervices, and docs (G+/)              |                                  |                       |                       | 🧑 Copilot 🗳      | © © |       | sns.zeta.entra | id@storm<br>ZETA1 |
| Home     Diagnose & solve problems |        | Home > App registrations > SNS Conr                               | vken configurat               | ion 🖈 …                              |                                  |                       |                       |                  |     |       |                | ×                 |
| ★ Favorites                        | $\sim$ | Search     «                                                      | Optional claims               |                                      |                                  |                       |                       |                  |     |       |                |                   |
| Identity                           | $\sim$ | 🗳 Quickstart                                                      | Optional claims are used      | d to configure additional informatio | n which is returned in one or mo | re tokens. Learn more |                       |                  |     |       |                |                   |
| Overview                           |        | Integration assistant                                             | + Add optional claim          | مر + Add groups claim                |                                  |                       |                       |                  |     |       |                |                   |
| A Users                            | $\sim$ | Diagnose and solve problems                                       |                               | 0                                    |                                  |                       |                       |                  |     |       |                |                   |
| <sup>ቀ</sup> ድ <sup>6</sup> Groups | $\sim$ | Manage                                                            | Claim $\uparrow_{\downarrow}$ | Description                          |                                  |                       |                       | Token type       | r.  | Opti  | onal settings  |                   |
| E Devices                          | $\sim$ | <ul> <li>Authentication</li> </ul>                                | No results.                   |                                      |                                  |                       |                       |                  |     |       |                |                   |
| B Applications                     | $\sim$ | Certificates & secrets                                            |                               |                                      |                                  |                       |                       |                  |     |       |                |                   |
| Enterprise applications            |        | Token configuration                                               |                               |                                      |                                  |                       |                       |                  |     |       |                |                   |
| App registrations                  | ~      | API permissions     Expose an API                                 |                               |                                      |                                  |                       |                       |                  |     |       |                |                   |
| Identity Governance                | $\sim$ | Approtes                                                          |                               |                                      |                                  |                       |                       |                  |     |       |                |                   |
| E External Identities              | $\sim$ | Roles and administrators                                          |                               |                                      |                                  |                       |                       |                  |     |       |                |                   |
| ··· Show more                      |        | Manifest                                                          |                               |                                      |                                  |                       |                       |                  |     |       |                |                   |
| a Protection                       | $\sim$ | Support + Troubleshooting           2         New support request |                               |                                      |                                  |                       |                       |                  |     |       |                |                   |
| Identity Governance                | $\sim$ |                                                                   |                               |                                      |                                  |                       |                       |                  |     |       |                |                   |
| 🖙 Verified ID                      | $\sim$ |                                                                   |                               |                                      |                                  |                       |                       |                  |     |       |                |                   |
| 2 Learn & support                  | ^<br>« |                                                                   |                               |                                      |                                  |                       |                       |                  |     |       |                |                   |

| 🔀 [EntraiD] Paramétrage de× 🛛 🧕 Ado                                                                                                    | d optional claim - Micro× +                                                                                                    |                                                                                                    |                                                                                                    | ~ – a ×                                                                                                    |
|----------------------------------------------------------------------------------------------------|----------------------------------------------------------------------------------------------------|----------------------------------------------------------------------------------------------------|----------------------------------------------------------------------------------------------------|----------------------------------------------------------------------------------------------------|
| ← → C @                                                                                                    | ⑦ 合 ➡ https://entra.microsoft.com                                                                                                    | /#view/Microsoft_AAD_RegisteredApps/ApplicationMenuBlade/~/TokenConfiguration/appld/2f2a690f-32d4                                                  | 4629-bbb2-d 🕱 🏠                                                                                                    | ♡ \\\ EI 🕲 ኛ 🔡 ဤ ≫ =                                                                                                    |
| 🛞 sns-firewall-entraid 🛞 AUTHENTIFIC                                                                                                    | CATION 📭 Courrier - Pascal.BOU 🦉                                                                                                    | TOAD 🖇 Coverity® :: 🕀 Index of /git-features/ 😿 Tableau de bord - Con 🗗 vSphere - Accueil 🗅 Zeta 🕻                                                 | ⊂StormShield ⊂Scrum ⊂Lamb                                                                                                    | da 🛛 🔅 🗅 Autres marque-pages                                                                                                    |
| Microsoft Entra admin center                                                                                                    |                                                                                                    | ℅ Search resources, services, and docs (G+/)                                                                                                    | 🧔 Copilot                                                                                                    | 🔮 ා 🖗 sns.zeta.entraid@storm 🥃                                                                                                    |
| Home     Jiagnose & solve problems                                                                                                    | Home > App registrations > SNS Conn                                                                                                    | ector<br>ken configuration ≉ …                                                                                                    | Add optional clain                                                                                                    | n ×                                                                                                    |
| ★ Favorites ✓                                                                                                    | Search                                                                                                    | Got feedback?  Optional claims  Optional claims re used to configure additional information which is returned in one or more tokens. Learn more of | * Token type<br>Access and ID tokens are used by a                                                                                     | applications for authentication. Learn more 🗗                                                                                                    |
| <ul> <li>Overview</li> <li>A Users ✓</li> </ul>                                                                                                    | <ul> <li>Integration assistant</li> <li>Diagnose and solve problems</li> </ul>                                                                                                    | + Add optional claim + Add groups claim                                                                                                    | ID     Access     SAML                                                                                                    |                                                                                                    |
| <sup>A</sup> XA Groups ✓<br>I⊂a Devices ✓                                                                                                    | Branding & properties     Authentication                                                                                                    | Claim †. Description No results.                                                                                                    | ■ Claim ↑↓<br>acct                                                                                                    | Description<br>User's account status in tenant                                                                                                    |
| R Applications                                                                                                    | ↑ Certificates & secrets                                                                                                    |                                                                                                    | acrs                                                                                                    | Auth Context IDs of the operations the bearer is eligible t                                                                                                    |
| Enterprise applications App registrations Protection  Enternal Identities Show more Protection Protection Identity Governance Identity Governance | If Token configuration         API permissions         Comparing the permissions         Probes         Apt probes         Owners         Roles and administrators         If Manifest         Support + Troubleshooting         New support request |                                                                                                    | auth_time ctry ctry auth_time fmail fmaily_name fwd given_name n_corp igaddr login_hint login_hint prefered_usemame pwd_exp pwd_ud d d | Time when the user last authenticated; See OpenID Con<br>User's country/region<br>The addressable email for this user, if the user has one<br>Provides the last name, surname, or family name of the us<br>IP address<br>Provides the first or "given" name of the user, as set on th<br>Signals if the client is logging in from the corporate netw<br>The IP address the client logged in from<br>Login hint<br>On-premises security identifier<br>Provides the preferred username claim, making it easier f<br>The datetime at which the password expires<br>A URL that the user can visit to change their password<br>Session ID, used for per-session user sign out<br>Desvuere taxant's countruit/review. |

3/ Pour "Ajouter une revendication de groupes", et dans l'encart "Modifier la revendication de groupes", cocher "Groupes de sécurité" avec ID sur "ID de groupe".

optionnel pour SNS mais fortement recommandé afin de pouvoir bénéficier des UAC/AAC/politiques de filtrages et d'authentification sur les groupes de sécurité.

| 🞽 [EntraID] Paramétrage de × 🛛 🚦                                                   | SNS Connector - Microsof × +                                                                                                    |                                    |                            |                                  |                                 |                                 |               | ~                              | – ø ×            |
|------------------------------------------------------------------------------------|----------------------------------------------------------------------------------------------------|------------------------------------|----------------------------|----------------------------------|---------------------------------|---------------------------------|---------------|--------------------------------|------------------|
| ← → C @                                                                            | ◯ 👌 🕶 https://entra.microsc                                                                                                    | ft.com/#view/Microsoft_AAD         | _RegisteredApps/Applicatio | onMenuBlade/~/TokenConI          | iguration/appId/2f2a690f-:      | 32d4-4629-bbb2-d 🕱 🏠            |               | II\ 🗉 💽 🐔 📰                    | മ » ≡            |
| 🛞 sns-firewall-entraid 🛞 AUTHEN                                                    | ITIFICATION 02 Courrier - Pascal.BOU                                                                                                    | 🔯 TOAD 💲 Coverity® ::              | ⊕ Index of /git-features/  | 🔀 Tableau de bord - Con          | 🛃 vSphere - Accueil 🗋 Z         | teta 🗅 StormShield 🗅 Scru       | m 🗀 Lambda    |                                | marque-pages     |
| Microsoft Entra admin center                                                       |                                                                                                    | $\mathcal P$ Search resources, ser | vices, and docs (G+/)      |                                  |                                 |                                 | Copilot 🔮 🍥 🤇 | ⑦ & <sup>sns.zeta.entrai</sup> | l@storm<br>ZETA1 |
| Home     Diagnose & solve problems     Favorites     Identity                      | Home > App registrations > SN<br>SNS Connector<br>P Search<br>Conversion<br>Quickstart                                                                             | IS Connector Token configuratio    | on x² …                    |                                  |                                 |                                 |               |                                | ×                |
| O Overview O Users O Groups                                                        | Integration assistant     Diagnose and solve problems     Manage                                                                                                   |                                    | + Add groups claim         | n which is returned in one or mo | re tokens. Learn more           |                                 | Token type ↑↓ | Optional settings              |                  |
| Coloques     Devices     Applications                                              | Branding & properties     3 Authentication     Certificates & secrets                                                                                              | preferred_username                 | Provides the preferre      | ed username claim, making it eas | er for apps to provide username | hints and show human readable d | iis ID        | -                              |                  |
| Enterprise applications App registrations Protection State Interprise Applications | III     Token configuration <ul> <li>API permissions</li> <li>Expose an API</li> <li>App roles</li> <li>App roles</li> <li>Owners</li> </ul> <li>Approversity</li> |                                    |                            |                                  |                                 |                                 |               |                                |                  |
| External Identities  Show more  Restartion                                         | &. Roles and administrators     Manifest     Support + Troubleshooting                                                                                             |                                    |                            |                                  |                                 |                                 |               |                                |                  |
| Identity Governance     Verified ID                                                | New support request                                                                                                    |                                    |                            |                                  |                                 |                                 |               |                                |                  |
| 🤰 Learn & support                                                                  | ~<br>~                                                                                                    |                                    |                            |                                  |                                 |                                 |               |                                |                  |

| 🔀 [EntraID] Paramétrage de× 🛛 💈    | Edit groups claim - Micros × +                             |                                                                                                    |                                                                                                    |
|------------------------------------|------------------------------------------------------------|----------------------------------------------------------------------------------------------------|----------------------------------------------------------------------------------------------------|
| ← → C @                            | ○ A == https://entra.microsoft.com                         | /#view/Microsoft_AAD_RegisteredApps/ApplicationMenuBlade/~/TokenConfiguration/appId/2f2a690f-32d4-462                | 29-bbb2-d 🤽 😭 🔍 🖾 🖄 🗢 🗉                                                                                                    |
| 🛞 sns-firewall-entraid 🛛 🛞 AUTHENT | IFICATION 📭 Courrier - Pascal.BOU 🙍                        | TOAD 🖇 Coverity® :: 🕀 Index of /git-features/ 🔀 Tableau de bord - Con 🗗 vSphere - Accueil 🗅 Zeta 🗅 S                 | stormShield 🗅 Scrum 🗅 Lambda 🛛 👋 🗅 Autres marque-pages                                                                                                    |
| Microsoft Entra admin center       |                                                            | 𝒫 Search resources, services, and docs (G+/)                                                                         | 💋 Copilot 🖉 🌐 🕜 🖓 sns.zeta.entraid@storm 🥥                                                                                                    |
| 1 Home                             | Home > App registrations > SNS Conr                        | ector                                                                                                    | Edit groups claim $	imes$                                                                                                    |
| Diagnose & solve problems          | SNS Connector   To                                         | ken configuration 💉 🖤                                                                                                |                                                                                                    |
|                                    | P Search «                                                 | See Got feedback?                                                                                                    | () Adding the groups claim applies to Access, ID, and SAML token types. Learn more $\ensuremath{\mathbb{Z}}$                                                                      |
| ★ Favorites                        | Overview                                                   |                                                                                                    |                                                                                                    |
| Identity                           | Quickstart                                                 | Optional claims                                                                                                    | Select group types to include in Access, ID, and SAML tokens.                                                                                                    |
| Oueniew                            | 💉 Integration assistant                                    | Add entirest claims are used to compare additional information which is returned in one or more tokens, cean more or | Directory roles                                                                                                    |
| Q Users                            | X Diagnose and solve problems                              |                                                                                                    | All groups (includes 3 group types: security groups, directory roles, and distribution lists) Groups assigned to the application (recommended for large enterprise companies to ① |
|                                    | Manage                                                     | (laim t) Description                                                                                                 | avoid exceeding the limit on the number of groups a token can emit)                                                                                                    |
| -X- Groups                         | Branding & properties                                      | preferred username Provides the preferred username claim, making it easier for apps to provide username hints and    | Customize token properties by type                                                                                                    |
| 纪 Devices                          | Authentication                                             |                                                                                                    | ∧ ID                                                                                                    |
| HB Applications                    | Certificates & secrets                                     |                                                                                                    | Group ID                                                                                                    |
| Enterprise applications            | API permissions                                            |                                                                                                    | sAMAccountName     NetBIOSDomain\sAMAccountName                                                                                                    |
| App registrations                  | <ul> <li>Arr permissions</li> <li>Expose an API</li> </ul> |                                                                                                    | O DNSDomain\sAMAccountName                                                                                                    |
| A Protection                       | App roles                                                  |                                                                                                    | On Premises Group Security Identifier                                                                                                    |
| Identity Governance                | Owners                                                     |                                                                                                    |                                                                                                    |
| De External Identities             | <ul> <li>Roles and administrators</li> </ul>               |                                                                                                    | × SAMI                                                                                                    |
| ··· Show more                      | Manifest                                                   |                                                                                                    |                                                                                                    |
|                                    | Support + Troubleshooting                                  |                                                                                                    |                                                                                                    |
| Protection                         | New support request                                        |                                                                                                    |                                                                                                    |
| (a) Identity Governance            | /                                                          |                                                                                                    |                                                                                                    |
|                                    | -                                                          |                                                                                                    |                                                                                                    |
| - vernied iD                       | -                                                          |                                                                                                    |                                                                                                    |
| losm & support                     | -                                                          |                                                                                                    |                                                                                                    |
| Learn & support                    |                                                            |                                                                                                    | Add La Cancel                                                                                                    |
|                                    |                                                            |                                                                                                    | $\overline{}$                                                                                                    |

3 A noter qu'il est possible de limiter les groupes à inclure dans l'ID Token à ceux assignés à l'application, mais cela est conditionné à abonnement P1.

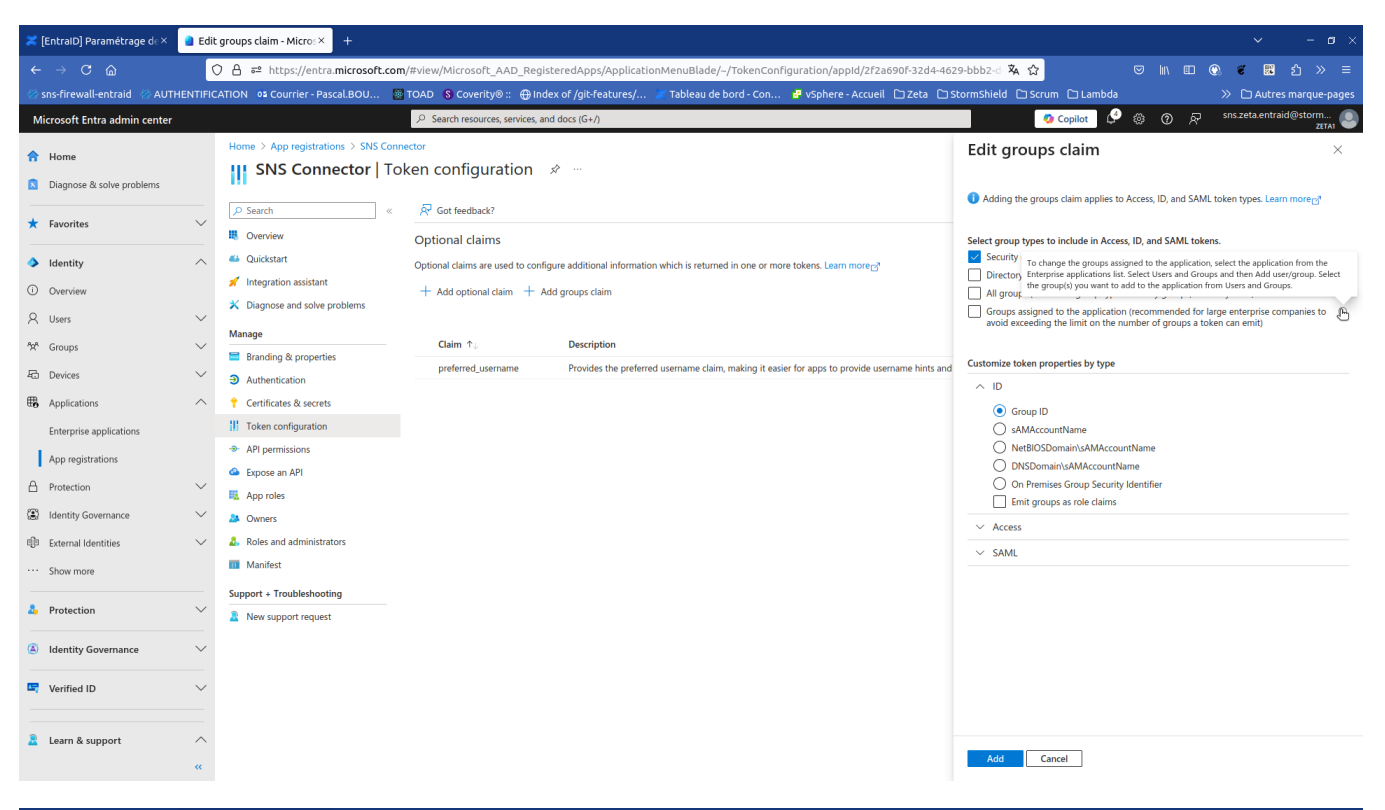

| 🔀 [EntralD] Paramétrage d∈×                                                                                                    | a sns     | Connector - Microsof × +                        |        |                                                   |                           |                                 |                                     |                              |                 |     |     |                 |                    |          |
|----------------------------------------------------------------------------------------------------|-----------|-------------------------------------------------|--------|---------------------------------------------------|---------------------------|---------------------------------|-------------------------------------|------------------------------|-----------------|-----|-----|-----------------|--------------------|----------|
| ← → C @                                                                                                    | (         | ) 🔒 ≅ https://entra.microsoft.                  | com/i  | #view/Microsoft_AAD_Regist                        | eredApps/Applicatio       | nMenuBlade/~/TokenCon           | figuration/appId/2f2a690f-32        | 2d4-4629-bbb2-d 🕱 🏠          |                 |     | ▥ ( | 2 🐔 🖾           |                    |          |
| 🛞 sns-firewall-entraid 🛛 🛞 AU                                                                                                    | THENTIFIC | ATION 02 Courrier - Pascal.BOU                  | 🐼 Т    | rOAD 🚯 Coverity® :: 🕀 Inde                        | of /git-features/         | 🗶 Tableau de bord - Con         | . 🥵 vSphere - Accueil 🗅 Zei         | ta 🗀 StormShield 🗀 Scr       | um 🗀 Lambda     |     |     |                 | es marque-pa       | iges     |
| Microsoft Entra admin cente                                                                                                    | r         |                                                 |        | ${\mathcal P}$ $$ Search resources, services, and | docs (G+/)                |                                 |                                     |                              | 🤨 Copilot 🧳     | © © | R   | sns.zeta.entr   | aid@storm<br>ZETA1 | ۲        |
| 1 Home                                                                                                    |           | Home > App registrations > SNS C                | ionneo | ctor                                              | >                         |                                 |                                     |                              |                 |     |     |                 |                    | <u>_</u> |
| Diagnose & solve problems                                                                                                    |           | SNS Connector                                   | IUK    |                                                   |                           |                                 |                                     |                              |                 |     |     |                 |                    |          |
| + Favorites                                                                                                    | ~         | P Search                                        | «      | 🔗 Got feedback?                                   |                           |                                 |                                     |                              |                 |     |     |                 |                    |          |
|                                                                                                    |           | Overview                                        |        | Optional claims                                   |                           |                                 |                                     |                              |                 |     |     |                 |                    |          |
| Identity                                                                                                    | ^         | Quickstart                                      |        | Optional claims are used to configu               | re additional information | which is returned in one or mo  | ore tokens. Learn more a            |                              |                 |     |     |                 |                    |          |
| Overview                                                                                                    |           | 1 Integration assistant                         |        | + Add optional claim + Add                        | l groups claim            |                                 |                                     |                              |                 |     |     |                 |                    |          |
| A Users                                                                                                    | $\sim$    | <ul> <li>Diagnose and solve problems</li> </ul> |        |                                                   |                           |                                 |                                     |                              |                 |     |     |                 |                    |          |
| <sup>4</sup> ☆ <sup>A</sup> Groups                                                                                                    | $\sim$    | Manage                                          |        | Claim $\uparrow_{\downarrow}$                     | Description               |                                 |                                     |                              | Token type 🗅    | Ļ   | Opt | tional settings |                    |          |
| Devices                                                                                                    | $\sim$    | Authentication                                  |        | groups                                            | Optional formatting for   | or group claims                 |                                     |                              | ID, Access, SAN | IL. | Def | ault            |                    |          |
| Applications                                                                                                    | ~         | Certificates & secrets                          |        | preferred_username                                | Provides the preferred    | d username claim, making it eas | sier for apps to provide username h | ints and show human readable | dis ID          |     | -   |                 | •                  |          |
| Enterprise applications                                                                                                    |           | Token configuration                             |        |                                                   |                           | *                               |                                     |                              |                 |     |     |                 |                    |          |
| App registrations                                                                                                    |           | API permissions                                 |        |                                                   |                           |                                 |                                     |                              |                 |     |     |                 |                    |          |
| A Protection                                                                                                    | $\sim$    | Expose an API                                   |        |                                                   |                           |                                 |                                     |                              |                 |     |     |                 |                    |          |
| Hotekusii                                                                                                    |           | App roles                                       |        |                                                   |                           |                                 |                                     |                              |                 |     |     |                 |                    |          |
| Search and a search and a searc | Ť         | A Owners                                        |        |                                                   |                           |                                 |                                     |                              |                 |     |     |                 |                    |          |
| 印 External Identities                                                                                                    | $\sim$    | Roles and administrators                        |        |                                                   |                           |                                 |                                     |                              |                 |     |     |                 |                    |          |
| ··· Show more                                                                                                    |           | Mannest                                         |        |                                                   |                           |                                 |                                     |                              |                 |     |     |                 |                    |          |
| a Protection                                                                                                    | $\sim$    | Support + Troubleshooting                       |        |                                                   |                           |                                 |                                     |                              |                 |     |     |                 |                    |          |
|                                                                                                    |           | New support request                             |        |                                                   |                           |                                 |                                     |                              |                 |     |     |                 |                    |          |
| Identity Governance                                                                                                    | $\sim$    |                                                 |        |                                                   |                           |                                 |                                     |                              |                 |     |     |                 |                    |          |
| 🖙 Verified ID                                                                                                    | $\sim$    |                                                 |        |                                                   |                           |                                 |                                     |                              |                 |     |     |                 |                    |          |
|                                                                                                    |           |                                                 |        |                                                   |                           |                                 |                                     |                              |                 |     |     |                 |                    |          |
| Learn & support                                                                                                    | ^         |                                                 |        |                                                   |                           |                                 |                                     |                              |                 |     |     |                 |                    |          |
|                                                                                                    | «         |                                                 |        |                                                   |                           |                                 |                                     |                              |                 |     |     |                 |                    |          |
|                                                                                                    |           |                                                 |        |                                                   |                           |                                 |                                     |                              |                 |     |     |                 |                    |          |

4/ À partir de App registrations SNS Connector Overview

- Copier la valeur du "ID de l'annuaire (locataire)" pour renseigner le "IssuerID" dans la configuration du SNS.
- Copier la valeur du "ID d'application (client)" pour renseigner le "ClientID" dans la configuration du SNS.

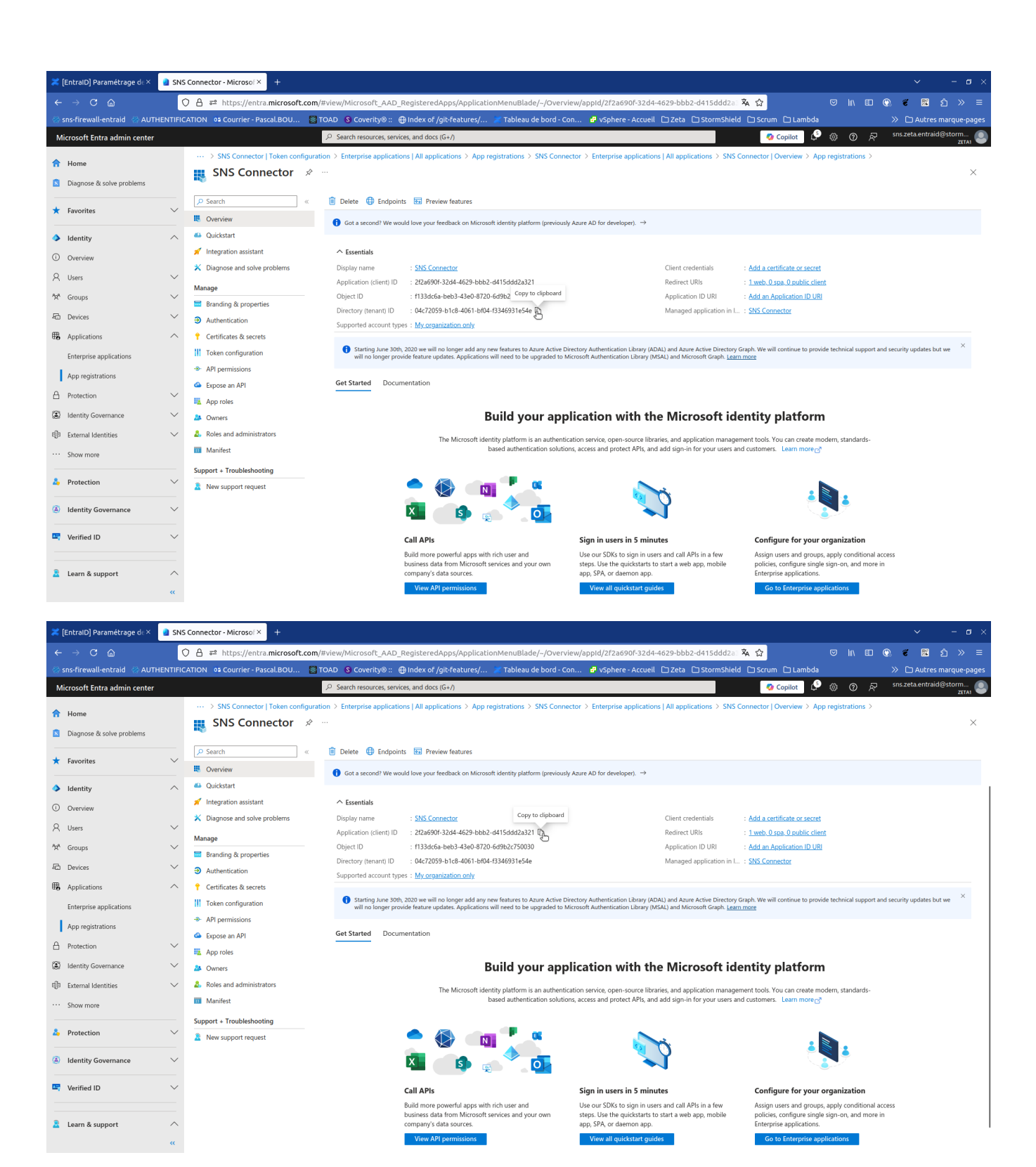

### Création du secret

1/ Dans le menu "Certificats & secrets", onglet "Secrets client", créer un "nouveau secret client"

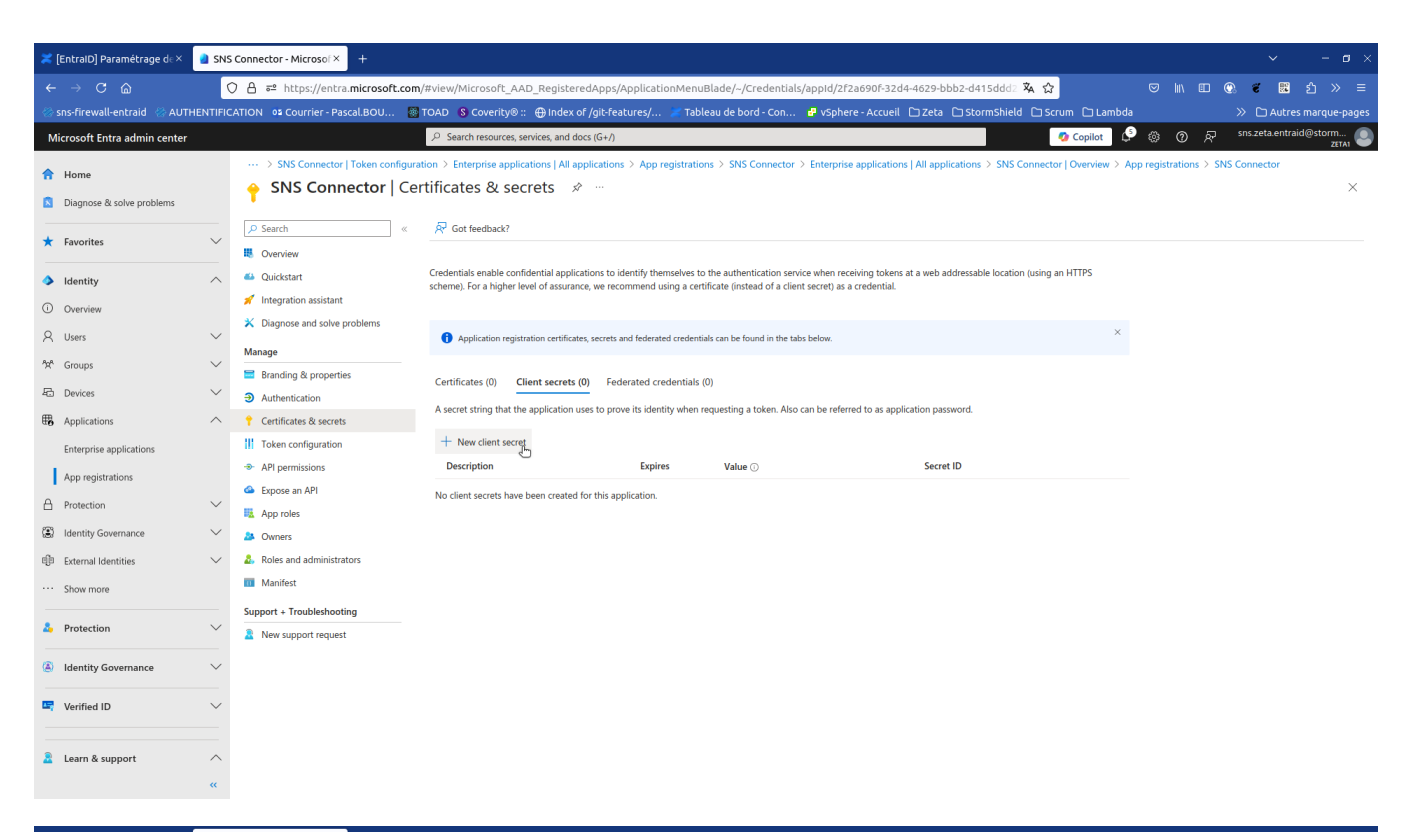

| 🔀 [EntralD] Paramétrage d∈×     | a Add a   | client secret - Microx +                                      |                                                           |                               |                                   |                                         |                              |                                  | – ø ×      |
|---------------------------------|-----------|---------------------------------------------------------------|-----------------------------------------------------------|-------------------------------|-----------------------------------|-----------------------------------------|------------------------------|----------------------------------|------------|
| ← → C @                         | 0         | A = https://entra.microsoft.com                               | /#view/Microsoft_AAD_Registere                            | Apps/ApplicationMenu          | Blade/~/Credentials/ap            | old/2f2a690f-32d4-4629-bbb2-            | d415ddd2 🕱 🏠                 | ල IIN IEE 🕼 🐔 🛍 එ                | ≫ ≡        |
| 🛞 sns-firewall-entraid 🛛 🛞 AUTH | HENTIFICA | TION 📭 Courrier - Pascal.BOU 🛞                                | TOAD 🚯 Coverity® :: 🌐 Index of                            | /git-features/ 🐹 Tab          | leau de bord - Con 🚦              | vSphere - Accueil 🗅 Zeta 🗅 S            | itormShield 🗅 Scrum 🗅 Lambda | » 🗅 Autres mar                   | rque-pages |
| Microsoft Entra admin center    |           |                                                               | ${\mathcal P}$ $$ Search resources, services, and doc     | s (G+/)                       |                                   |                                         | 🧔 Copilot                    | ③ ⑦ 문 sns.zeta.entraid@st        |            |
| A Home                          |           | $\cdots$ > SNS Connector   Token configura                    | ation > Enterprise applications   All app                 | lications > App registratio   | ons > SNS Connector > En          | terprise applications   All application | Add a client secret          |                                  | ×          |
| Disease & solutions             |           | SNS Connector   Ce                                            | rtificates & secrets 🛛 🖈                                  |                               |                                   |                                         |                              |                                  |            |
| Diagnose & solve problems       |           |                                                               |                                                           |                               |                                   |                                         | Description                  | Your secrect description         |            |
| ★ Favorites                     | $\sim$    | > Search «                                                    | X* Got feedback?                                          |                               |                                   |                                         | Expires                      | Recommended: 180 days (6 months) | $\sim$     |
| -                               |           | Overview                                                      | Credentials enable confidential applicat                  | ions to identify themselves t | the authentication service w      | hen receiving tokens at a web addres    |                              |                                  |            |
| Identity                        | ^         | <ul> <li>Quickstant</li> <li>Integration agrictant</li> </ul> | scheme). For a higher level of assurance                  | , we recommend using a cer    | tificate (instead of a client sec | ret) as a credential.                   |                              |                                  |            |
| Overview                        |           | Diagnose and solve problems                                   |                                                           |                               |                                   |                                         |                              |                                  |            |
| A Users                         | $\sim$    | Manage                                                        | <ol> <li>Application registration certificates</li> </ol> | secrets and federated credent | ials can be found in the tabs bel | ow.                                     |                              |                                  |            |
| <sup>ቀ</sup> ኋላ Groups          | $\sim$    | Rranding & properties                                         |                                                           |                               |                                   |                                         |                              |                                  |            |
| C Devices                       | $\sim$    | Authentication                                                | Certificates (0) Client secrets (0                        | Federated credentials         | (0)                               |                                         |                              |                                  |            |
| Applications                    | ~         | Certificates & secrets                                        | A secret string that the application use                  | s to prove its identity when  | requesting a token. Also can l    | e referred to as application password   |                              |                                  |            |
| Enterprise applications         |           | Token configuration                                           | + New client secret                                       |                               |                                   |                                         |                              |                                  |            |
| App registrations               |           | ->- API permissions                                           | Description                                               | Expires                       | Value 🕕                           | Secret ID                               |                              |                                  |            |
|                                 |           | Expose an API                                                 | No client secrets have been created for                   | r this application.           |                                   |                                         |                              |                                  |            |
| Protection                      | ~         | App roles                                                     |                                                           |                               |                                   |                                         |                              |                                  |            |
| (e) Identity Governance         | $\sim$    | A Owners                                                      |                                                           |                               |                                   |                                         |                              |                                  |            |
| 印 External Identities           | $\sim$    | & Roles and administrators                                    |                                                           |                               |                                   |                                         |                              |                                  |            |
| · · · Show more                 |           | Manifest                                                      |                                                           |                               |                                   |                                         |                              |                                  |            |
| & Protection                    | ~         | Support + Troubleshooting                                     |                                                           |                               |                                   |                                         |                              |                                  |            |
| riotection                      |           | New support request                                           |                                                           |                               |                                   |                                         |                              |                                  |            |
| Identity Governance             | $\sim$    |                                                               |                                                           |                               |                                   |                                         |                              |                                  |            |
| -                               |           |                                                               |                                                           |                               |                                   |                                         |                              |                                  |            |
| verified ID                     | ~         |                                                               |                                                           |                               |                                   |                                         |                              |                                  |            |
| -                               |           |                                                               |                                                           |                               |                                   |                                         |                              |                                  |            |
| Learn & support                 | ^         |                                                               |                                                           |                               |                                   |                                         | Add Cancel                   |                                  |            |
|                                 | **        |                                                               |                                                           |                               |                                   |                                         |                              |                                  |            |

| 🗶 [EntraID] Paramétrage de×                                              | a sns   | Connector - Microsof × 🛛 🐯 TOAD                                                         | × Report                                                       | FWQualif - entraID /         | l ex 🛛 🚸 VMS         | NSX01B2085A9@10.× +                 | ÷                   |                                        |                   |   |       | ~           | - 0                   | × |
|--------------------------------------------------------------------------|---------|-----------------------------------------------------------------------------------------|----------------------------------------------------------------|------------------------------|----------------------|-------------------------------------|---------------------|----------------------------------------|-------------------|---|-------|-------------|-----------------------|---|
| ← → C @                                                                  | (       | ) A ≅ https://entra.microsoft.com                                                       | m/#view/Microsoft_AAD_R                                        | egisteredApps/App            | licationMenuE        | lade/~/Credentials/appid,           | /2f2a690f-32d4-4    | 4629-bbb2-d415ddd2 3                   | <u>ୟ ଜ</u>        |   | II\ 🗊 | ©. 🐔 (      | 1 ① 》 =               |   |
| 🛞 sns-firewall-entraid 🛛 🚷 AUTH                                          | ENTIFIC | ATION 📭 Courrier - Pascal.BOU 🚦                                                         | TOAD (S) Coverity® :: 🌐                                        | Index of /git-feature        | es/ 🗶 Table          | au de bord - Con 🚦 vSp              | here - Accueil 🗋    | 🗆 Zeta 🗋 StormShield                   | 🗅 Scrum 🗅 Lambda  |   |       |             | itres marque-page     |   |
| Microsoft Entra admin center                                             |         |                                                                                         |                                                                | es, and docs (G+/)           |                      |                                     |                     |                                        | 🧑 Copilot 🔰       | * | © R   | sns.zeta.ei | ntraid@storm<br>ZETA1 |   |
| Home     What's new                                                      |         | Home > App registrations > SNS Con<br>SNS Connector   Ce                                | nector<br>ertificates & secret                                 | :s ⋪ …                       |                      |                                     |                     |                                        |                   |   |       |             | ×                     |   |
| Diagnose & solve problems                                                |         |                                                                                         | R Got feedback?                                                |                              |                      |                                     |                     |                                        |                   |   |       |             |                       |   |
| ★ Favorites                                                              | $\sim$  | <ul> <li>Overview</li> <li>Quickstart</li> </ul>                                        | Got a second to give us                                        | some feedback? $\rightarrow$ |                      |                                     |                     |                                        | ×                 |   |       |             |                       |   |
| Identity                                                                 | ^       | <ul> <li>Integration assistant</li> <li>Discusses and asks markings</li> </ul>          | Credentials enable confident                                   | ial applications to identi   | ify themselves to    | the authentication service when     | receiving tokens at | a web addressable location             | (using an HTTPS   |   |       |             |                       |   |
| Overview                                                                 |         | <ul> <li>Diagnose and solve problems</li> </ul>                                         | scheme). For a higher level o                                  | f assurance, we recomm       | iend using a certi   | licate (instead of a client secret) | as a credential.    |                                        |                   |   |       |             |                       |   |
| A Users                                                                  | $\sim$  | Manage                                                                                  |                                                                |                              |                      |                                     |                     |                                        | ×                 |   |       |             |                       |   |
| <sup>ለ</sup> አቶ Groups                                                   | $\sim$  | Authentication                                                                          | <ul> <li>Application registration</li> </ul>                   | certificates, secrets and fe | ederated credentia   | Is can be found in the tabs below.  |                     |                                        |                   |   |       |             |                       |   |
| Devices                                                                  | $\sim$  | Certificates & secrets                                                                  | Certificates (0) Client                                        | secrets (1) Eederate         | ad cradentials (f    |                                     |                     |                                        |                   |   |       |             |                       |   |
| I Anni Institutions                                                      | ~       | Token configuration                                                                     | Certificates (o)                                               | vector (1)                   |                      | ,<br>                               | f                   |                                        |                   |   |       |             |                       |   |
| Enterprise applications App registrations Protection identity Governance | ~<br>~  | API permissions     Expose an API     App roles     Owners     Roles and administrators | New client secret     Description     Your secrect description |                              | Expires<br>8/23/2025 | Value ()<br>nrf8Q-YmeCfxsYiN8UNvv1v | Copy to clip        | board et ID<br>4325322a-22e0-418e-8945 | -2ba39f28f784 🗅 🔋 |   |       |             |                       |   |
| External Identities                                                      | $\sim$  | Mannest                                                                                 |                                                                |                              |                      |                                     |                     |                                        |                   |   |       |             |                       |   |
| Show more     Protection                                                 | ~       | Support + Troubleshooting                                                               |                                                                |                              |                      |                                     |                     |                                        |                   |   |       |             |                       |   |
| Identity Governance                                                      | $\sim$  |                                                                                         |                                                                |                              |                      |                                     |                     |                                        |                   |   |       |             |                       |   |
| Unified ID                                                               | $\sim$  |                                                                                         |                                                                |                              |                      |                                     |                     |                                        |                   |   |       |             |                       |   |
| Learn & support                                                          | ~<br>«  |                                                                                         |                                                                |                              |                      |                                     |                     |                                        |                   |   |       |             |                       |   |

2/ Copier la valeur du secret pour par la suite renseigner le "ClientSecret" dans la configuration du SNS.

## Association des utilisateurs

Association des utilisateurs à un groupe de sécurité qui sera autorisé pour le VPNSSL.

1/ Aller dans "Groupes" et créer un groupe de sécurité nommé 'VPNSSL EntralD Users'

| 🗶 [EntralD] Paramétrage d∈×     | a Gro    | ups - Microsoft Entra 🗵 👹 TOAD   | × Report FWQualif-entralD/i× 🗄 VMSNSX01B2085A9@10× 🔮 AUTHENTIFICATION × + 🗸 – 🗗 >                                                                      |
|---------------------------------|----------|----------------------------------|----------------------------------------------------------------------------------------------------|
| ← → C @                         | (        | ) 👌 ≅ https://entra.microsoft.co | m/#view/Microsoft_AAD_IAM/GroupsManagementMenuBlade/-/Overview/menuId/Overview 🦄 🏠 🗢 🗉 🖄 🗮                                                             |
| 🐡 sns-firewall-entraid 🛛 🛞 AUTH | IENTIFIC | ATION 📭 Courrier - Pascal.BOU    | 🛿 TOAD 🚯 Coverity® :: 🖶 Index of /git-Features/ 🖉 Tableau de bord-Con 🔮 vSphere-Accueil 🗅 Zeta 🗅 StormShield 🗅 Scrum 🗅 Lambda 🛛 🗡 Chutres marque-pages |
| Microsoft Entra admin center    |          |                                  | 🖓 Copilot 🔮 🛞 🖓 🖉 sins zeta entraid@storm 👔                                                                                                    |
| A Hama                          |          | Home >                           |                                                                                                    |
| n Home                          |          | Groups   Overview                | ··· X                                                                                                    |
| What's new                      |          | Zeta1                            |                                                                                                    |
| Diagnose & solve problems       |          | Overview                         | 7% New group. 👱 Download groups 🛛 🔀 Preview features                                                                                                   |
| ★ Favorites                     | $\sim$   | All groups                       | Overview Tutorials                                                                                                    |
|                                 |          | Deleted groups                   | 9 Saveh source travent                                                                                                    |
| Identity                        | ^        | × Diagnose and solve problems    | ✓ Jean John Heimin                                                                                                    |
| Overview                        |          | Settings                         | Basic information                                                                                                    |
| R Users                         | ^        | Ø General                        | Total groups 3 Dynamic groups 0                                                                                                    |
| All users                       |          | Expiration                       | M365 groups 0 Cloud groups 3                                                                                                    |
| Deleted users                   |          | Naming policy                    | Security aroups 3 On-premises aroups 0                                                                                                    |
| User settings                   |          | Activity                         |                                                                                                    |
| AnA Groups                      | ~        | Privileged Identity Management   | Alerts                                                                                                    |
|                                 |          | Second Access reviews            |                                                                                                    |
| Overview                        |          | Audit logs                       | Feature highlights                                                                                                    |
| All groups                      |          | Bulk operation results           | Parts Access reviews                                                                                                    |
| Deleted groups                  |          | Troubleshooting + Support        | Make sure only the right people have continued                                                                                                    |
| Group settings                  |          | New support request              | access.                                                                                                    |
| E Devices                       | $\sim$   |                                  |                                                                                                    |
| Applications                    | $\sim$   |                                  | Quick actions                                                                                                    |
| A Protection                    | $\sim$   |                                  | 8-8                                                                                                    |
| Identity Governance             | $\sim$   |                                  | · X+ ↓ ↓<br>Add aroun = Developed around                                                                                                    |
| EB External Identities          | $\sim$   |                                  | Barah                                                                                                    |
|                                 |          |                                  |                                                                                                    |
| Learn & support                 | ~        |                                  |                                                                                                    |
|                                 | **       |                                  |                                                                                                    |

| ×           | [EntralD] Paramétrage d∈×     | 🤰 Nev    | v Group - Microsoft Er 🗙 🛛 🔯 TOAD                   | ) × Ri                 | eport FWQualif - entraID / 🖓 | 4 VMSNSX01B2085A9@1     | 0.× 🚷 AUTHENTIFI    | CATION × +         |                     |     |                 | ~               | – ø ×           |
|-------------|-------------------------------|----------|-----------------------------------------------------|------------------------|------------------------------|-------------------------|---------------------|--------------------|---------------------|-----|-----------------|-----------------|-----------------|
| ~           |                               | (        | ) 🔒 🗝 https://entra.microsoft                       |                        | AD_IAM/AddGroupBlade         |                         |                     |                    | ネ ☆                 |     |                 | 🐮 🐹 É           | ງ » ≡           |
| *           | sns-firewall-entraid 🛛 🛞 AUTH | IENTIFIC | ATION 02 Courrier - Pascal.BOU                      | 😸 TOAD 🛛 💲 Coverity® : | ∷⊕ Index of /git-features/   | 🗶 Tableau de bord - Con | 🗗 vSphere - Accueil | 🗅 Zeta 🗅 StormShie | eld 🗅 Scrum 🗅 Lambd | 3   | »               | 🗅 Autres m      | arque-pages     |
| M           | licrosoft Entra admin center  |          |                                                     | 𝒫 Search resources, s  | ervices, and docs (G+/)      |                         |                     |                    | 🧑 Copilot           | ° © | & <sup>sn</sup> | s.zeta.entraid@ | Istorm<br>ZETA1 |
| <b>^</b>    | Home<br>What's new            |          | Home > Groups   Overview > New Group …              |                        |                              |                         |                     |                    |                     |     |                 |                 | ×               |
| ۵           | Diagnose & solve problems     |          | 🖗 Got feedback?                                     |                        |                              |                         |                     |                    |                     |     |                 |                 |                 |
| *           | Favorites                     | $\sim$   | Group type * ①<br>Security                          |                        |                              | $\checkmark$            |                     |                    |                     |     |                 |                 |                 |
| <b>&gt;</b> | Identity<br>Overview          | ^        | Group name * ()<br>VPNSSL Entra ID users            |                        |                              | ~                       |                     |                    |                     |     |                 |                 |                 |
| 8           | Users                         | ^        | Group description ① Your description for this group |                        |                              | ~                       |                     |                    |                     |     |                 |                 |                 |
|             | All users<br>Deleted users    |          | Membership type ()<br>Assigned<br>Owners            |                        |                              | $\sim$                  |                     |                    |                     |     |                 |                 |                 |
| **          | User settings<br>Groups       | ^        | No owners selected                                  |                        |                              |                         |                     |                    |                     |     |                 |                 |                 |
|             | Overview                      |          | No members selected                                 |                        |                              |                         |                     |                    |                     |     |                 |                 |                 |
|             | All groups<br>Deleted groups  |          |                                                     |                        |                              |                         |                     |                    |                     |     |                 |                 |                 |
|             | Group settings                |          |                                                     |                        |                              |                         |                     |                    |                     |     |                 |                 |                 |
| 8           | Devices                       | $\sim$   |                                                     |                        |                              |                         |                     |                    |                     |     |                 |                 |                 |
| ₩6          | Applications                  | $\sim$   |                                                     |                        |                              |                         |                     |                    |                     |     |                 |                 |                 |
| 8           | Protection                    | $\sim$   |                                                     |                        |                              |                         |                     |                    |                     |     |                 |                 |                 |
|             | Identity Governance           | $\sim$   |                                                     |                        |                              |                         |                     |                    |                     |     |                 |                 |                 |
| đþ          | External Identities           | $\sim$   |                                                     |                        |                              |                         |                     |                    |                     |     |                 |                 |                 |
| 2           | Learn & support               | ~<br>«   | Create                                              |                        |                              |                         |                     |                    |                     |     |                 |                 |                 |

| 🔀 [EntraID] Paramétrage de×                         | 🧧 Gro    | ups - Microsoft Entra × 🛛 🛞 TC                      | AD         | × Re                 | port FWQualif - entraID /  | × 🍐 VMSNSX      | 01B2085A9@10.×        | 🐡 AUTHENTIFIC     | ation × +            |                  |     |     |               |                    |       |
|-----------------------------------------------------|----------|-----------------------------------------------------|------------|----------------------|----------------------------|-----------------|-----------------------|-------------------|----------------------|------------------|-----|-----|---------------|--------------------|-------|
| ← → C @                                             | (        | ⊃ 🔒 🗝 https://entra.micros                          | oft.com/#  | view/Microsoft_AA    | .D_IAM/GroupsManagem       | entMenuBlade/~, | /AllGroups/menuId/    | AllGroups         |                      | ¾ ☆              |     |     | O. 🐔 📖        |                    |       |
| 🛞 sns-firewall-entraid 🛛 🛞 AUTH                     | IENTIFIC | CATION 💁 Courrier - Pascal.BOU                      | и 🔯 то     | OAD 🚯 Coverity® ::   | : 🌐 Index of /git-features | s/ 😹 Tableau d  | le bord - Con 📴 🗤     | /Sphere - Accueil | 🗅 Zeta 🗋 StormShield | 🗅 Scrum 🗅 Lambda |     |     | » 🗅 Autr      | es marque          | pages |
| Microsoft Entra admin center                        |          |                                                     |            | Search resources, se | ervices, and docs (G+/)    |                 |                       |                   |                      | 🧑 Copilot 🗳      | © © | ~   | sns.zeta.enti | raid@storm.<br>ZET | A     |
| ✿ Home ✓ What's new                                 |          | Home > Groups                                       | oups       |                      |                            |                 |                       |                   |                      |                  |     |     |               |                    | ×     |
| Diagnose & solve problems                           |          | <ol> <li>Overview</li> </ol>                        | «          | *‡ New group 🛓       | Download groups 🔘 Refre    | sh 🔅 Manage vie | w 🗸 📗 Delete          | 📯 Got feedbac     | :k?                  |                  |     |     |               |                    |       |
| ★ Favorites                                         | $\sim$   | All groups                                          |            | VP                   |                            |                 | X Y Add f             | ilter             |                      |                  |     |     |               |                    |       |
| Identity                                            | ^        | <ul> <li>Diagnose and solve problems</li> </ul>     | 5          | aroun found          | Contains                   |                 |                       |                   |                      |                  |     |     |               |                    |       |
| Overview                                            |          | Settings                                            |            | Name 1               |                            |                 | Object Id             |                   | Group type           | Membership type  | En  | ail |               |                    |       |
| X Users All users                                   | ^        | <ul> <li>General</li> <li>Expiration</li> </ul>     |            |                      | SL <u>Entra ID users</u>   |                 | 8239ee3f-d506-4caa-93 | 316-0abd9eb610b1  | Security             | Assigned         |     |     |               |                    |       |
| Deleted users                                       |          | <ul> <li>Naming policy</li> <li>Activity</li> </ul> |            |                      |                            |                 |                       |                   |                      |                  |     |     |               |                    |       |
| <sup>4</sup> X <sup>A</sup> Groups                  | ^        | Privileged Identity Manageme<br>E Access reviews    | nt         |                      |                            |                 |                       |                   |                      |                  |     |     |               |                    |       |
| Overview                                            |          | Audit logs                                          |            |                      |                            |                 |                       |                   |                      |                  |     |     |               |                    |       |
| All groups                                          |          | Bulk operation results                              |            |                      |                            |                 |                       |                   |                      |                  |     |     |               |                    |       |
| Deleted groups<br>Group settings                    |          | Troubleshooting + Support                           |            |                      |                            |                 |                       |                   |                      |                  |     |     |               |                    |       |
| E Devices                                           | $\sim$   |                                                     |            |                      |                            |                 |                       |                   |                      |                  |     |     |               |                    |       |
| H Applications                                      | $\sim$   |                                                     |            |                      |                            |                 |                       |                   |                      |                  |     |     |               |                    |       |
| A Protection                                        | $\sim$   |                                                     |            |                      |                            |                 |                       |                   |                      |                  |     |     |               |                    |       |
| Identity Governance                                 | $\sim$   |                                                     |            |                      |                            |                 |                       |                   |                      |                  |     |     |               |                    |       |
| External Identities                                 | $\sim$   |                                                     |            |                      |                            |                 |                       |                   |                      |                  |     |     |               |                    |       |
| Learn & support<br>https://entra.microsoft.com/#bla | de/Micro | osoft AAD IAM/GroupDetailsMe                        | nuBlade/gi | roupId/8239ee3f-d5   | 06-4caa-9316-0abd9eb610    | 0b1/menuId/     |                       |                   |                      |                  | _   |     |               |                    |       |

2/ Associer à ce groupe, les utilisateurs qui seront autorisés à monter un tunnel VPN SSL (; plusieurs méthodes possibles)

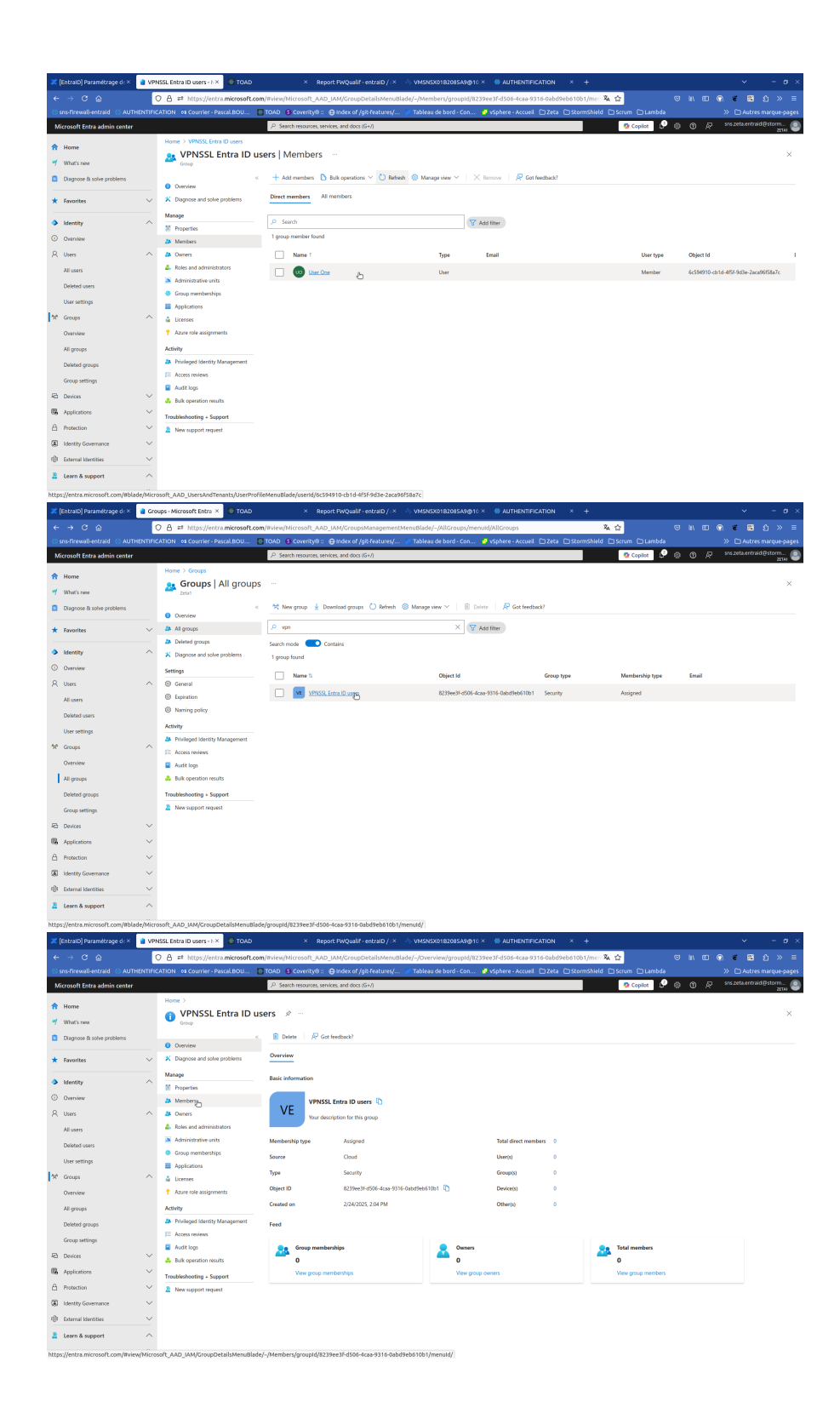

| ×                      | (EntraID) Paramétrage di ×                                                                                                    | a Ad        | d members - Microsoft × 🔹 TOAD                                                                                                    | × Report FWQualif                                   | entralD / ×                 | VMSNSX01B2085A9@         | 10 × 🐇 AUTHENTIFI              | ICATION × +                 |           |          |                |              | ~          | - 0 |
|------------------------|----------------------------------------------------------------------------------------------------|-------------|----------------------------------------------------------------------------------------------------|-----------------------------------------------------|-----------------------------|--------------------------|--------------------------------|-----------------------------|-----------|----------|----------------|--------------|------------|-----|
|                        |                                                                                                    |             | ○ 음 # https://entra.microsoft.co                                                                                                    | m/#view/Microsoft_AAD_IAM/Groupt                    | ⊃etailsMenuBla              | de/–/Members/groupId/    | 8239ee3f-d506-4caa-9           | 316-0abd9eb610b1/mer 🖏 🖞    | 2         |          |                | 0. e         | <b>岡</b> 台 |     |
| -                      |                                                                                                    | HENTIF      | CATION 08 Courrier - Pascal BOU                                                                                                    | 📴 TOAD 🛛 😫 Coverity 🖲 :: 🔂 index of /               | git-features/               | 🗶 Tableau de bord - Con. | 🧬 vSphere - Accueil            | 🗅 Zeta 🗅 StormShield 🗅 S    |           |          |                |              |            |     |
|                        | Microsoft Entra admin center                                                                                                    |             |                                                                                                    | $\mathcal P$ . Search resources, services, and docs | (G+/)                       |                          |                                |                             | 🔕 Copilot | P 👳      |                |              |            | orm |
| 8 7 8                  | Home<br>What's new                                                                                                    |             | Home > VPNSSL Entra ID users VPNSSL Entra ID u Group                                                                                                    | sers   Members ····                                 | Add mer                     | mbers                    | i't see what vou're looking fi | or.                         |           | Selecter | i (1)          |              |            | ×   |
| *                      | Favorites                                                                                                    | ~           | Overview     Diagnose and solve problems                                                                                                    | Direct members All members                          | Search ()                   |                          |                                |                             | ×         | 7 Res    | it<br>User One |              |            | Ê   |
| •                      | Identity     Overview                                                                                                    | ^           | Manage III Properties A Members                                                                                                    | Search     Group members found                      | 1 result found<br>All Users | Groups Devices Er        | terprise applications          |                             |           | -        | user1@zeta1.   | onmicrosoft. | torn       |     |
| م<br>به<br>ف<br>ف<br>ف | Umm Al cars Decked own Decked own Decked own Decked own Al groups Downw Al groups Downw Decked youps Downs Decked youps Decked youps D | <pre></pre> | Anner     Anner     A | No mentions have been found                         |                             | Naree<br>User One        | Type                           | Deah<br>uert@usitamicputzen |           |          |                |              |            |     |
| 3                      | Learn & support                                                                                                    | «           |                                                                                                    |                                                     | Select                      |                          |                                |                             |           |          |                |              |            |     |

3/ Dans la vue "Tous les groupes", copier la valeur "ID d'objet" pour renseigner le UID du groupe dans la configuration du SNS.

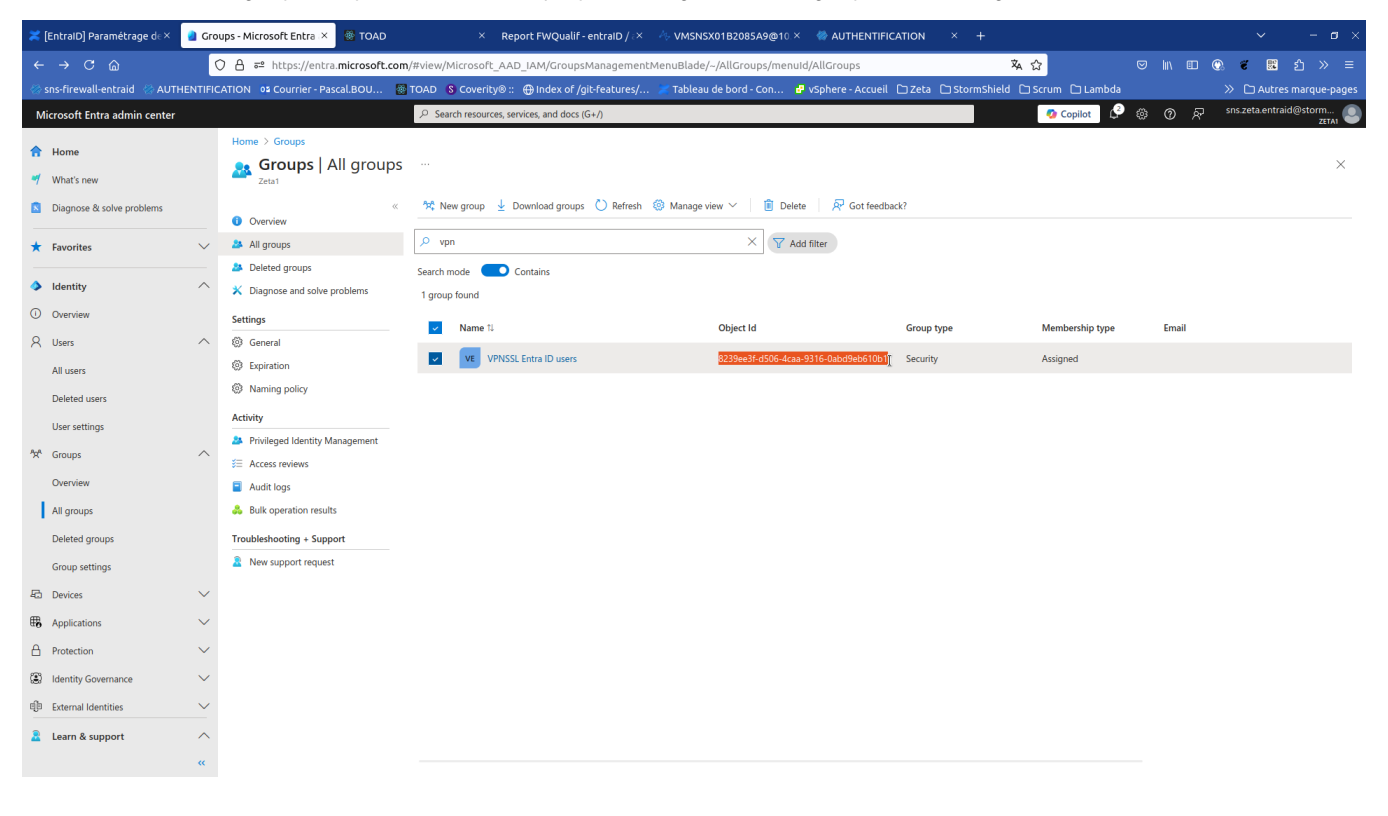

### Assignement des utilisateurs à l'application

Via Entreprise applications SNS Connector Properties, il est possible d'autoriser l'accès à l'application à tous les utilisateurs du locataire ou de limiter son accès à une liste d'utilisateur.

| 🗧 🔆 C 🙆 🕐 A 🖆 https://entra.microsoft.com/#view/Microsoft_AAD_IAM/ManagedAppMenuBlade/-/Properties/objectid/417bcac6-e8cb-447b-90fe-66887aed81f0/ap; 🗞 🏠 🕫 🔟 🗈 🔍                                                                                                    |
|----------------------------------------------------------------------------------------------------|
| 🕉 sos-firewall-entraid 🖄 ALTHENTIERTION 18 COURTER- Pascal ROLL 🔅 TOAD & Coverity® - @Jodey of /nit-features/ 🖉 Tableau de bord - Con 🖷 visibleau de bord - Con 🖉 visibleau Carter Distrimus bield 🗅 Stroms bield 🗅 Stroms bield 🗅 Stroms bield (                                                                                                    |
|                                                                                                    |
| Microsoft Entra admin center 🔎 Search resources, services, and docs (G+/)                                                                                                    |
| Home > Enterprise applications   All applications > SNS Connector                                                                                                    |
| SNS Connector   Properties                                                                                                    |
| Diagnose & solve problems                                                                                                    |
|                                                                                                    |
| View and manage application settings for your organization. Editing properties like display information, user sign-in Deployment Plan settings, and user visibiliti settings requires (Bolda Adoladiation Administrator, Colorization)                                                                                                    |
| Identity     Administrator roles. Learn more.                                                                                                    |
| Overview     Manae     If this application resides in your tenant, you can manage additional properties on the application.                                                                                                    |
| R Uses III Properties Enabled for users to sign-in? O Yes No                                                                                                    |
| 🛠 Groups 🗸 🎽 Owners If this option is set to yes, then users and other apps or services must first be assigned                                                                                                    |
| The Devices A. Roles and administration that the set on the additional the bath train in bad other server and                                                                                                    |
| The Applications As Users and groups services will be able to obtain an access taken to this service.                                                                                                    |
| Single sign-on Single sign-on Single sign-on This option dees not allect whether or net an application papers on My Apps. To show the application there, says an appears on the application.                                                                                                    |
| enterprise applications                                                                                                    |
| App registrations Application provy Application prov Application for a straight and the application for a straight and the application for a straight and th |
| A Protection V © Self-service applications or serves of which using applications or serves are requesting access                                                                                                    |
| Lidentify Governance Cattor is sourchly atthout in this option has no effect on users access to the spo when the application is configured provides. Source Cattor is source and the sport of the sport of the spo    |
| External Identities V Security Assignment required @ Yes to                                                                                                    |
|                                                                                                    |
| Permissions violate to users 0 Tes 10                                                                                                    |
| Protection v loten encryption Notes O                                                                                                    |
| Identity Governance     Activity                                                                                                    |
| Sign-in logs                                                                                                    |
| Verified ID a Usge & noghts                                                                                                    |
| Audit top     Audit top                                                                                                    |
| Learn & support                                                                                                    |
| «                                                                                                    |

Dans le cas où cette option est positionnée sur Yes, il faut assigner les utilisateurs que l'on souhaite autorisés via Users and groups

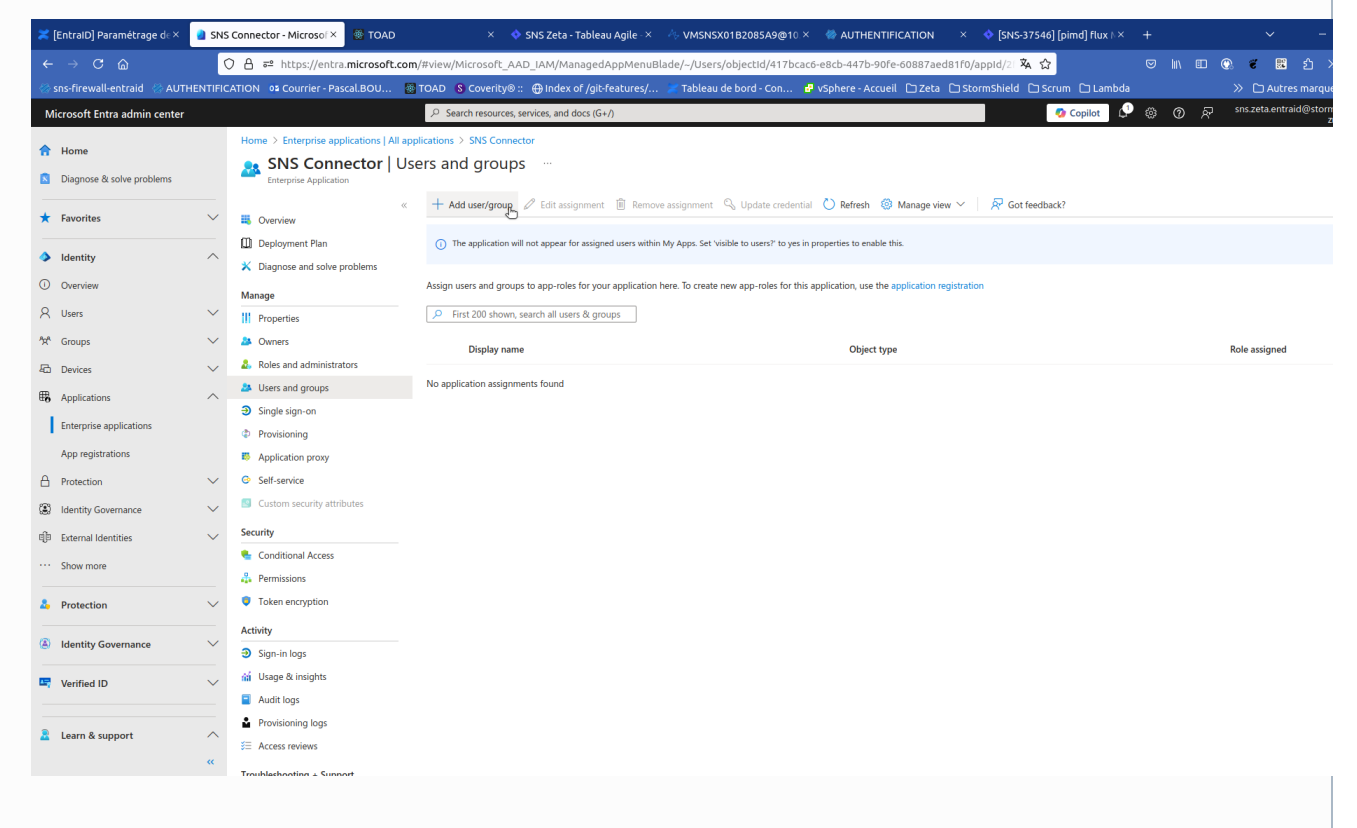

| ×                           | [EntraID] Paramétrage d∈×     | a Add    | Assignment - Micros                   | STOAD            |                    | × 💠             | SNS Zeta - T       | Tableau Agile - 3    | < 4 vm       | ISNSX01B2085A9     | @10.×   | AUTHENTIFICATION         | × 📢     | SNS-375   | 546] [pimd] fl | ux∧×   | + |       |       | ~           | -         |
|-----------------------------|-------------------------------|----------|---------------------------------------|------------------|--------------------|-----------------|--------------------|----------------------|--------------|--------------------|---------|--------------------------|---------|-----------|----------------|--------|---|-------|-------|-------------|-----------|
| ←                           | → C @                         | (        | ) 🔒 ≅ https://entra                   | .microsoft.      | com/#view/Mi       | icrosoft_AA     | AD_IAM/Add         | lAssignmentBl        | ade/object   | tid/417bcac6-e8c   | b-447b- | -90fe-60887aed81f0       |         | 蒅         | ☆              |        |   | lin e | ) (). | ٤ (         | <b>第</b>  |
|                             | sns-firewall-entraid 🛛 🚷 AUTH | IENTIFIC | ATION 📭 Courrier - Pas                | scal.BOU         | TOAD 😵             | Coverity® :     | :: 🕀 Index o       | of /git-features/    | ′ 😹 Таb      | leau de bord - Coi | n 🧬     | vSphere - Accueil 🗋 Zeta | 🗅 Storm | nShield 🗅 | ) Scrum 🗀 l    | .ambda |   |       |       |             |           |
| м                           | icrosoft Entra admin center   |          |                                       |                  | ₽ Searc            | ch resources, s | services, and do   | ocs (G+/)            |              |                    |         |                          |         |           | 🤣 Copilo       | t 🗘    |   | 0     | 87    | sns.zeta.er | traid@sto |
| \$                          | Home                          |          | Home > Enterprise app                 | olications   Al  | I applications >   | SNS Connec      | ctor   Users an    | nd groups >          |              |                    |         |                          |         |           |                |        |   |       |       |             |           |
|                             | Diagnose & solve problems     |          | Add Assignm                           | ent              |                    |                 |                    |                      |              |                    |         |                          |         |           |                |        |   |       |       |             |           |
| *                           | Favorites                     | $\sim$   |                                       |                  |                    |                 |                    |                      |              |                    |         |                          |         |           |                |        |   |       |       |             |           |
| 4                           | Identity                      | ^        | Groups are not avait the application. | lable for assigr | ment due to your . | Active Director | ry plan level. You | u can assign individ | ual users to |                    |         |                          |         |           |                |        |   |       |       |             |           |
| 0                           | Overview                      |          | Users                                 |                  |                    |                 |                    |                      |              |                    |         |                          |         |           |                |        |   |       |       |             |           |
| 8                           | Users                         | $\sim$   | None Selected                         |                  |                    |                 |                    |                      |              |                    |         |                          |         |           |                |        |   |       |       |             |           |
| <sup>4</sup> 2 <sup>4</sup> | Groups                        | $\sim$   | Default Access                        |                  |                    |                 |                    |                      |              |                    |         |                          |         |           |                |        |   |       |       |             |           |
| 40                          | Devices                       | $\sim$   |                                       |                  |                    |                 |                    |                      |              |                    |         |                          |         |           |                |        |   |       |       |             |           |
| ₿.                          | Applications                  | ^        |                                       |                  |                    |                 |                    |                      |              |                    |         |                          |         |           |                |        |   |       |       |             |           |
|                             | Enterprise applications       |          |                                       |                  |                    |                 |                    |                      |              |                    |         |                          |         |           |                |        |   |       |       |             |           |
|                             | App registrations             |          |                                       |                  |                    |                 |                    |                      |              |                    |         |                          |         |           |                |        |   |       |       |             |           |
| θ                           | Protection                    | $\sim$   |                                       |                  |                    |                 |                    |                      |              |                    |         |                          |         |           |                |        |   |       |       |             |           |
| ۲                           | Identity Governance           | $\sim$   |                                       |                  |                    |                 |                    |                      |              |                    |         |                          |         |           |                |        |   |       |       |             |           |
| qb                          | External Identities           | $\sim$   |                                       |                  |                    |                 |                    |                      |              |                    |         |                          |         |           |                |        |   |       |       |             |           |
|                             | Show more                     |          |                                       |                  |                    |                 |                    |                      |              |                    |         |                          |         |           |                |        |   |       |       |             |           |
| 4                           | Protection                    | $\sim$   |                                       |                  |                    |                 |                    |                      |              |                    |         |                          |         |           |                |        |   |       |       |             |           |
| ۲                           | Identity Governance           | $\sim$   |                                       |                  |                    |                 |                    |                      |              |                    |         |                          |         |           |                |        |   |       |       |             |           |
| -                           | Verified ID                   | $\sim$   |                                       |                  |                    |                 |                    |                      |              |                    |         |                          |         |           |                |        |   |       |       |             |           |
| 2                           | Learn & support               | ~<br>«   | Assign                                |                  |                    |                 |                    |                      |              |                    |         |                          |         |           |                |        |   |       |       |             |           |
|                             |                               |          |                                       |                  |                    |                 |                    |                      |              |                    |         |                          |         |           |                |        |   |       |       |             |           |

| ~   | [EntraID] Paramétrage d∈×      | Use    | ers - Microsoft Entra ac× 🛞 TOAD × 💠 SNS Zeta - Tab                                                         | leau Agile - ×                 | VMSNSX01B2085A9@               | D10.× ♦ AUTHENTIFIC             | CATION × 💠 [SNS-37546]      | [pimd] flux N |                           |                     |
|-----|--------------------------------|--------|----------------------------------------------------------------------------------------------------|--------------------------------|--------------------------------|---------------------------------|-----------------------------|---------------|---------------------------|---------------------|
| ÷   |                                |        | ि 👌 न्थ https://entra.microsoft.com/#view/Microsoft_AAD_IAM/AddAs                                           | signmentBlade/                 | objectId/417bcac6-e8cb         | o-447b-90fe-60887aed81          | ifo 🔻 🏠                     |               | V III 🔍 🐔                 | 📓 ඩ >               |
| -   | sns-firewall-entraid 🛛 🛞 AUTHE | INTIFI | CATION 📭 Courrier - Pascal.BOU 🐻 TOAD 💲 Coverity® :: 🕀 Index of /                                           | git-features/                  | 🗶 Tableau de bord - Con        | 🗗 vSphere - Accueil             | 🗅 Zeta 🗅 StormShield 🗅 Scr  | rum 🗀 Laml    | oda » 🗅                   | Autres marque       |
| N   | Aicrosoft Entra admin center   |        | $\mathcal P$ Search resources, services, and docs                                                           | (G+/)                          |                                |                                 |                             | 🤣 Copilot     | 🖉 🎯 🖗 sns.zeta            | entraid@storn.<br>z |
| ♠   | Home                           |        | Home $>$ Enterprise applications   All applications $>$ SNS Connector   Users and                           | Users                          |                                |                                 |                             |               |                           |                     |
|     | Diagnose & solve problems      |        | Add Assignment                                                                                              |                                |                                |                                 |                             |               |                           |                     |
|     | biognose of some problems      |        | and MI P                                                                                                    | <ol> <li>Try changi</li> </ol> | ng or adding filters if you do | on't see what vou're looking fo | и,                          |               | Selected (1)              |                     |
| *   | Favorites                      | $\sim$ | • • • • • • • • • • • • • • • • • • • •                                                                     |                                | 5 5 7                          | , ,                             |                             |               | Reset                     |                     |
|     | Identity                       | ~      | Groups are not available for assignment due to your Active Directory plan level. You ca<br>the application. | Search                         |                                |                                 |                             | ×             | Liser Οne                 |                     |
|     | - Mentity                      |        | Users                                                                                                    | 1 result found                 |                                |                                 |                             |               | user1@zeta1.onmicrosoft.c | om                  |
| 0   | Overview                       |        | None Selected                                                                                               | All Users                      |                                |                                 |                             |               |                           |                     |
| ×   | Users                          | $\sim$ | Select a role                                                                                               |                                | Name                           | Туре                            | Details                     |               |                           |                     |
| **  | Groups                         | $\sim$ | Default Access                                                                                              |                                | User One                       | User                            | user1@zeta1.onmicrosoft.com |               |                           |                     |
| 40  | Devices                        | $\sim$ |                                                                                                    | - 🌥                            |                                |                                 |                             |               |                           |                     |
| ₿.  | Applications                   | ^      |                                                                                                    |                                |                                |                                 |                             |               |                           |                     |
|     | Enterprise applications        |        |                                                                                                    |                                |                                |                                 |                             |               |                           |                     |
|     | App registrations              |        |                                                                                                    |                                |                                |                                 |                             |               |                           |                     |
| A   | Protection                     | $\sim$ |                                                                                                    |                                |                                |                                 |                             |               |                           |                     |
| ۲   | Identity Governance            | $\sim$ |                                                                                                    |                                |                                |                                 |                             |               |                           |                     |
| qb  | External Identities            | $\sim$ |                                                                                                    |                                |                                |                                 |                             |               |                           |                     |
|     | Show more                      |        |                                                                                                    |                                |                                |                                 |                             |               |                           |                     |
|     |                                |        |                                                                                                    |                                |                                |                                 |                             |               |                           |                     |
| 4   | Protection                     | $\sim$ |                                                                                                    |                                |                                |                                 |                             |               |                           |                     |
| (A) | Identity Governance            | $\sim$ |                                                                                                    |                                |                                |                                 |                             |               |                           |                     |
|     |                                |        |                                                                                                    |                                |                                |                                 |                             |               |                           |                     |
| 5   | Verified ID                    | $\sim$ |                                                                                                    |                                |                                |                                 |                             |               |                           |                     |
|     |                                |        |                                                                                                    |                                |                                |                                 |                             |               |                           |                     |
| 2   | Learn & support                | ^      | Assiste                                                                                                    | and the                        |                                |                                 |                             |               |                           |                     |
|     |                                | **     | Assign                                                                                                    | Select 🖑                       |                                |                                 |                             |               |                           |                     |

|                                                                                                    |                                                     | U H == https://entra.microso                                                                                                    |                                                                                                    |                                                                                                    |                                                                                                    |                                                                                                    |                                                                                                    |                                                                                                    |
|----------------------------------------------------------------------------------------------------|-----------------------------------------------------|----------------------------------------------------------------------------------------------------|----------------------------------------------------------------------------------------------------|----------------------------------------------------------------------------------------------------|----------------------------------------------------------------------------------------------------|----------------------------------------------------------------------------------------------------|----------------------------------------------------------------------------------------------------|----------------------------------------------------------------------------------------------------|
| sns-firewall-entraid 🛞                                                                                                    | AUTHENTIF                                           | CATION 02 Courrier - Pascal.BOU                                                                                                    | 🔯 TOAD 💲 Coverity® :: 🕀 Index o                                                                                                    | f /git-features/ 🔀 Tableau de bor                                                                                                    | d - Con 🗗 vSphere - Accueil 🗋 Zeta 🗋 St                                                                                                    | ormShield 🗅 Scrum 🗅 Lambo                                                                                                    | Ja 🔹                                                                                                    | >> 🗅 Auti                                                                                                    |
| licrosoft Entra admin cer                                                                                                    | nter                                                |                                                                                                    | Search resources, services, and do                                                                                                    | ocs (G+/)                                                                                                    |                                                                                                    | 🤣 Copilot                                                                                                    | 9 © R                                                                                                    | sns.zeta.ent                                                                                                    |
| Home                                                                                                    |                                                     | Home > Enterprise applications                                                                                                    | All applications > SNS Connector   Users an                                                                                                    | d groups >                                                                                                    |                                                                                                    |                                                                                                    |                                                                                                    |                                                                                                    |
| Diagnose & solve problem                                                                                                    | 15                                                  | Add Assignment                                                                                                    |                                                                                                    |                                                                                                    |                                                                                                    |                                                                                                    |                                                                                                    |                                                                                                    |
|                                                                                                    |                                                     |                                                                                                    |                                                                                                    |                                                                                                    |                                                                                                    |                                                                                                    |                                                                                                    |                                                                                                    |
| Favorites                                                                                                    | ~                                                   | Groups are not available for as                                                                                                    | signment due to your Active Directory plan level. You                                                                                                    | ı can assign individual users to                                                                                                    |                                                                                                    |                                                                                                    |                                                                                                    |                                                                                                    |
| Identity                                                                                                    | ^                                                   | the application.                                                                                                    |                                                                                                    |                                                                                                    |                                                                                                    |                                                                                                    |                                                                                                    |                                                                                                    |
| Overview                                                                                                    |                                                     | Users                                                                                                    |                                                                                                    |                                                                                                    |                                                                                                    |                                                                                                    |                                                                                                    |                                                                                                    |
| Users                                                                                                    | $\sim$                                              | 1 user selected.                                                                                                    |                                                                                                    |                                                                                                    |                                                                                                    |                                                                                                    |                                                                                                    |                                                                                                    |
| Groups                                                                                                    | $\sim$                                              | Default Access                                                                                                    |                                                                                                    |                                                                                                    |                                                                                                    |                                                                                                    |                                                                                                    |                                                                                                    |
| Devices                                                                                                    | $\sim$                                              |                                                                                                    |                                                                                                    |                                                                                                    |                                                                                                    |                                                                                                    |                                                                                                    |                                                                                                    |
| Applications                                                                                                    | ~                                                   |                                                                                                    |                                                                                                    |                                                                                                    |                                                                                                    |                                                                                                    |                                                                                                    |                                                                                                    |
| Enterprise applications                                                                                                    |                                                     |                                                                                                    |                                                                                                    |                                                                                                    |                                                                                                    |                                                                                                    |                                                                                                    |                                                                                                    |
| App registrations                                                                                                    |                                                     |                                                                                                    |                                                                                                    |                                                                                                    |                                                                                                    |                                                                                                    |                                                                                                    |                                                                                                    |
| Protection                                                                                                    | ~                                                   |                                                                                                    |                                                                                                    |                                                                                                    |                                                                                                    |                                                                                                    |                                                                                                    |                                                                                                    |
| Identity Governance                                                                                                    |                                                     |                                                                                                    |                                                                                                    |                                                                                                    |                                                                                                    |                                                                                                    |                                                                                                    |                                                                                                    |
| External Identifies                                                                                                    |                                                     |                                                                                                    |                                                                                                    |                                                                                                    |                                                                                                    |                                                                                                    |                                                                                                    |                                                                                                    |
| Chevronee                                                                                                    | Ý                                                   |                                                                                                    |                                                                                                    |                                                                                                    |                                                                                                    |                                                                                                    |                                                                                                    |                                                                                                    |
| Snow more                                                                                                    |                                                     |                                                                                                    |                                                                                                    |                                                                                                    |                                                                                                    |                                                                                                    |                                                                                                    |                                                                                                    |
| Protection                                                                                                    | $\sim$                                              |                                                                                                    |                                                                                                    |                                                                                                    |                                                                                                    |                                                                                                    |                                                                                                    |                                                                                                    |
| Lidentitu Coursenance                                                                                                    |                                                     |                                                                                                    |                                                                                                    |                                                                                                    |                                                                                                    |                                                                                                    |                                                                                                    |                                                                                                    |
| Identity Governance                                                                                                    | , v                                                 |                                                                                                    |                                                                                                    |                                                                                                    |                                                                                                    |                                                                                                    |                                                                                                    |                                                                                                    |
| Verified ID                                                                                                    | $\sim$                                              |                                                                                                    |                                                                                                    |                                                                                                    |                                                                                                    |                                                                                                    |                                                                                                    |                                                                                                    |
|                                                                                                    |                                                     |                                                                                                    |                                                                                                    |                                                                                                    |                                                                                                    |                                                                                                    |                                                                                                    |                                                                                                    |
| Learn & support                                                                                                    |                                                     |                                                                                                    |                                                                                                    |                                                                                                    |                                                                                                    |                                                                                                    |                                                                                                    |                                                                                                    |
| [EntraID] Paramétrage d<br>- → C ြ<br>sns-firewall-entraid ⊘ J                                                                                                    | e× sh<br>sh<br>authentif                            | Asign L<br>S Connector - Microsol X © TO<br>O A #2 https://entra.microso<br>CATION 02 Courrier - Pascal.BOU                                                                                                    | AD × ♦ SNS Zeta - T<br>oft.com/#view/Microsoft_AAD_IAM/Man<br>TOAD ⑤ Coverity®:: ⊕ Index o                                                                                                    | rableau Agile X VMSNSX0182<br>IagedAppMenuBlade/-/Users/objec<br>f/git-features/ Tableau de bor                                                                                                    | 85A3@10 × 🍈 AUTHENTIFICATION ×<br>ttd/417bcac6-e8cb-447b-90fe-06887aed81f0<br>d-Con @ v5phere - Accuel ① Zeta ② St                                                                                                    | ◆ [SNS-37546] [pimd] flux I ×<br>/appId/:: 茶 ☆<br>ormShield □ Scrum □ Lambc                                                                                                    | < +<br>♡ III\ ED<br>da                                                                                                    | <ul> <li>✓</li> <li>✓</li></ul>                                                                                                    |
| (EntraID) Paramétrage d<br>- → C @<br>sns-firewall-entraid ⊘ /<br>/licrosoft Entra admin cer                                                                                                    | م<br>«<br>« ع Sh<br>AUTHENTIF                       | Axsign L<br>S Connector - Microsol X To To<br>O A # https://entra.microso<br>CATION 02 Courrier - PascalBOU                                                                                                    | AD × SNS Zeta - T<br>oft.com/#view/Microsoft_AAD_IAM/Man<br>TOAD S Covertiys: ⊕Index o<br>/P Search resources, services, and dd                                                                                                    | rableau Agile -× - A- VMSN5X01820<br>agedAppMenuBlade/-/Users/objec<br>f /gitFeatures/                                                                                                    | 885A9@10 × @ AUTHENTIFICATION ×<br>ttd/417bcac6-e8cb-447b-90fe-60887aed81f0<br>d-con @ Vsphere-Accueil 22ta 25t                                                                                                    | ◆ [SNS-37546] [pimd] flux + ×<br>/appid/: 本会<br>ormShield (こ Scrum (こ Lambo                                                                                                    | < +<br>♥ In/ ED<br>Ja<br>₽ ŵ Ø <i>R</i>                                                                                                    | ♥ € ₽<br>> □ Aut<br>snszetaen                                                                                                    |
| (EntraiD] Paramètrage d<br>- → C @<br>sns-firewall-entraid Ø /<br>Microsoft Entra admin cer                                                                                                    | م<br>«<br>«<br>AUTHENTIF                            | Axsign<br>S Connector - Microsol × To<br>C a # https://entra.microsoc<br>CATION 01 Courrier - Pascal.BOU<br>Home > SNS Connector                                                                                                    | AD × ♦ SNS Zeta - T<br>oft.com/#view/Microsoft_AAD_IAM/Man<br>■ TOAD S Coverity®:: ⊕ Index o<br>P Search resources, services, and do                                                                                                    | rableau Agile - × → MSN5X01820<br>agedAppMenuBlade/-/Users/objec<br>dr/git-Features/ 	Tableau de bor<br>ocs (G+/)                                                                                                    | 85A9@10 × 🤎 AUTHENTIFICATION ×<br>ttd/417bcac6-e8cb-447b-90fe-66887aed81f0<br>d-Con 🖋 V5phere-Accueil 🗅 Zeta 🗅 St                                                                                                    | ♦ [SNS-37546] [pimd] flux I ×<br>/appid/: 🛠 🏠<br>ormShield 🗅 Scrum 🗅 Lambo<br>Q Copilot 🗘                                                                                                    | < +<br>♥ IN ED<br>Ia<br>♥ ⊗ Ø R                                                                                                    | ♥ € ₽<br>≫ ⊡ Aut<br>snszetaen                                                                                                    |
| (EntraiD) Paramétrage d<br>- → C @<br>sns-firewall-entraid % /<br>Microsoft Entra admin cer                                                                                                    | <ul> <li>«</li> <li>«</li> <li>AUTHENTIF</li> </ul> | Axsign<br>S Connector - Microsol × © TO<br>C a # https://entra.microso<br>CATION 02 Courrier - Pascal.BOU<br>Home > SNS Connector<br>SNS Connector                                                                                                    | AD × SNS Zeta - T<br>oft.com/#view/Microsoft_AAD_IAM/Man<br>©TOAD S Coverthy®: @Index o<br>P Search resources, services, and do                                                                                                    | rableau Agile - × 🔷 VMSN5X01820<br>agedAppMenuBlade/-/Users/objec<br>ff /gitFeatures/ 🖉 Tableau de bor<br>ocs (G+/)                                                                                                    | 185A9@10 ×                                                                                                    | ♦ [SNS-37546] [pimd] flux i ×<br>/appid/: 🛠 🏠<br>ormShield 🗅 Scrum 🗅 Lambo<br>n Copilot 🗘                                                                                                    | : +<br>♥ In ED<br>Ia<br>♥ © Ø R <sup>7</sup>                                                                                                    | ♥ € ₩<br>> □ Aut<br>snszetaent                                                                                                    |
| (EntrailD) Paramétrage d<br>→ C @<br>sins-firewall-entraid %<br>dicrosoft Entra admin cer<br>t Home<br>Diagnose & solve problem                                                                                                    | c× a sh<br>c× s                                     | Axsign<br>S Connector - Microsol × • 10<br>A ## https://entra.microso<br>CATION • 0 Courrier - Pascal.BOU<br>Home > SNS Connector<br>SNS Connector<br>Enterprise Application                                                                                                    | AD × SNS Zeta - T<br>off.com/#view/Microsoft.AAD_IAM/Man<br>TOAD S Coverity®:: ⊕Index o<br>P Search resources, services, and do                                                                                                    | fableau Agile - X - A VMSN5X01820<br>agedAppMenuBlade/-/Users/objec<br>f /gitFeatures/ Tableau de bor<br>ocs (G+/)                                                                                                    | 185A9@10 × @ AUTHENTIFICATION ×<br>ttd/417bcac6-e8cb-447b-90fe-60887aed81f0<br>d-Con Ø Vsphere-Accueil DZeta DSt                                                                                                    | ◆ [SNS-37546] [pimd] flux i ×<br>/appid/2: 및 쇼<br>ormShield □ Scrum □ Lambo<br>@ Copilot ↓                                                                                                    | ≤ +<br>ତ in ⊡<br>a<br>♀ ⊚ ⑦ <i>R</i>                                                                                                    | ♥ € E<br>≫ ⊡ Aut<br>snszeta.ent                                                                                                    |
| <ul> <li>[Entrail0] Paramétrage d</li> <li>→ C</li></ul>                                                                                                    | AUTHENTIF<br>Inter                                  | Axsign<br>S Connector - Microsol × 100 To<br>A #= https://entra.microso<br>CATION 04 Courrier - Pascal.BOU<br>Home > SNS Connector<br>SNS Connector<br>Enterprise Application<br>Enterprise Application<br>Enterprise Application                                                                                                    | AD × SNS Zeta - T<br>off.com/#view/Microsoft. AAD_IAM/Man<br>TOAD S Coverity®:: @Index o<br>& Search resources, services, and do<br>& Search resources, services, and do<br>USers and groups<br>« + Add user/group @ Edit assign                                                                                                    | fableau Agile × A VMSN5X01820<br>agedAppMenuBlade/-/Users/objec<br>f /gitFeatures/                                                                                                    | 185A9@10 × @ AUTHENTIFICATION ×<br>ttd/417bcac6-e8cb-447b-90fe-60887aed81f0<br>d-Con ₽ V5phere-Accueil D Zeta D St<br>diste credential O Refrech @ Manage view ∨                                                                                                    | <ul> <li>◆ [SNS-37546] [pimd] flux I ×</li> <li>/appid/2:</li></ul>                                                                                                    | : +<br>⊡ lin 0⊡<br>la<br>9 © ⑦ R                                                                                                    | ♥ € E<br>≫ ⊡ Aut                                                                                                    |
| <ul> <li>[EntrailD] Paramétrage d</li> <li>→ C</li></ul>                                                                                                    | AUTHENTIF<br>IS                                     | Assign<br>S Connector - Microsol × 10 To<br>A #= https://entra.microso<br>CATION 04 Courrier - Pascal.BOU<br>Home > SNS Connector<br>SNS Connector<br>Enterprise Application<br>Coverview<br>D Deployment Plan                                                                                                    | AD × SNS Zeta - T<br>off.com/#view/Microsoft. AAD_IAM/Man<br>© TOAD S Coverity®:: @Index o<br>& Search resources, services, and do<br>& Search resources, services, and do<br>& Users and groups<br>a. + Add user/group @ Edit assign<br>() The application will not appear for                                                                                                    | rableau Agile - × A VMSN5X01820<br>agedAppMenuBlade/-/Users/objec<br>f /gitFeatures/ Tableau de bor<br>ocs (G+/)<br>mment 🖹 Remove assignment 🔍 Up<br>assigned users within My Apps. Set Visible to                                                                                                    | 185A9@10 × @ AUTHENTIFICATION ×<br>ttd/417bcac6-e8cb-447b-90fe-60887aed81f0<br>d-Con ₽ V5phere-Accueil D Zeta D St<br>diste credential O Refresh @ Manage view ∨<br>uxers? to yes in properties to enable this.                                                                                                    | <ul> <li>◆ [SNS-37546] [pimd] flux I ×</li> <li>/appid/2: 3</li></ul>                                                                                                    | : +<br>ତ lin, E⊡<br>ia<br>♥ ⊗ ⑦ <i>R</i>                                                                                                    | v<br>♥ € E<br>≫ ⊡ Aut<br>I sriszetaent                                                                                                    |
| [EntrailD] Paramétrage d     = → C      ima     sns-firewall-entraid      Home     Diagnose & solve problem     Favorites     Identity     Commism                                                                                                    | AUTHENTIF<br>nter                                   | Assign<br>S Connector - Microsol × 10 10<br>A # https://entra.microso<br>CATION 04 Courrier - Pascal.8000<br>Home > SNS Connector<br>SNS Connector<br>Enterprise Application<br>Coverview<br>Deployment Plan<br>X Diagnose and solve problems                                                                                                    | AD × SNS 2eta - T<br>off.com/#view/Microsoft. AAD_IAM/Man<br>© TOAD S Coverity®:: @Index o<br>& Search resources, services, and do<br>& Search resources, services, and do<br>& Users and groups<br>a. + Add user/group @ Edit assign<br>() The application will not appear for<br>Archa user, and descent to one refer                                                                                                    | fableau Agile - × A VMSN5X01820<br>agedAppMenuBlade/-/Users/objec<br>f /gitFeatures/ Tableau de bor<br>ocs (G+/)<br>mment 🖹 Remove assignment 🔍 Up<br>assigned users within My Apps. Set Visible to                                                                                                    | 185A9@10 × @ AUTHENTIFICATION ×<br>ttd/417bcac6-e8cb-447b-90fe-60887aed81f0<br>d-Con ₽ V5phere-Accueil D Zeta D St<br>date credential O Refresh @ Manage view ∨<br>uxers? to yes in properties to enable this.                                                                                                    | <ul> <li>◆ [SNS-37546] [pimd] flux I ×</li> <li>/appid/2</li></ul>                                                                                                    | : +<br>ତ lin, e⊡<br>ia<br>9 ⊗ O R                                                                                                    | ♥ € E<br>≫ ⊡ Aut<br>I snszeta.ent                                                                                                    |
| <ul> <li>[EntrailD] Paramétrage d</li> <li>→ C</li></ul>                                                                                                    | AUTHENTIF<br>AUTHENTIF<br>is                        | Assign<br>S Connector - Microsol × 100 To<br>C a # https://entra.microsoc<br>CATION 04 Courrier - Pascal.BOU<br>Home > SNS Connector<br>SNS Connector<br>Enterprise Application<br>Coverview<br>Deployment Plan<br>X Diagnose and solve problems<br>Manage                                                                                                    | AD × SNS 2eta - T<br>off.com/#view/Microsoft. AAD_IAM/Man<br>TOAD S Covertly®:: @Index o<br>P Search resources, services, and do<br>Search resources, services, and do<br>Users and groups<br>() The application will not appear for<br>Assign users and groups to app-roles 1<br>() The application will not appear for<br>Assign users and groups to app-roles 1                                                                                                    | rableau Agile × A VMSN5X01820<br>lagedAppMenuBlade/-/Users/object<br>/ fpitFeatures/ Tableau de bor<br>ocs (G+/)<br>mment 🖹 Remove assignment 🔍 Up<br>exsigned users within My Apps. Set Visible to<br>for your application here. To create new ap                                                                                          | IBSA9@10 × @ AUTHENTIFICATION ×<br>ttd/417bcac6-e8cb-447b-90fe-60887aedB1f0<br>d-con Ø VSphere-Accuell ∑Zeta ∑St<br>date credential ҈ Refrech @ Manage view ∨<br>users? to yes in properties to enable this.<br>s-roles for this application, use the application registrat                                                                                                    | <ul> <li>◆ [SNS-37546] [pimd] flux I ×</li> <li>/appid/2</li></ul>                                                                                                    | : +<br>ତ lin, E⊡<br>ia<br>9 ⊗ O R                                                                                                    | ♥ € E<br>≫ ⊡ Aut                                                                                                    |
| <ul> <li>[EntrailD] Paramétrage d</li> <li>→ C</li></ul>                                                                                                    | c× a sh<br>c× s                                     | Assign<br>S Connector - Microsol × 10 To<br>A # https://entra.microso<br>CATION 04 Courrier - Pascal.8000<br>Home > SNS Connector<br>SNS Connector<br>SNS Connector<br>Enterprise Application<br>Deployment Plan<br>X Diagnose and solve problems<br>Manage<br>III Properties                                                                                                    | AD × SNS Zeta - T<br>off.com/#view/Microsoft_AAD_IAM/Man<br>TOAD © Coverity®:: ①Index o<br>P Search resources, services, and de<br>C Users and groups<br>« + Add user/group @ Edit assign<br>() The application will not appear for<br>Assign users and groups to app-roles t<br>P First 200 shown, search all users                                                                                                    | rableau Agile × A VMSN5X01820<br>agedAppMenuBlade/-/Users/objec<br>f /gitFeatures/ Tableau de bor<br>ocs (G+/)<br>mment 🖹 Remove assignment 🔍 Up<br>assigned users within My Apps. Set Visible to<br>for your application here. To create new ap<br>is groups                                                                               | 185A3@10 × ● AUTHENTIFICATION ×<br>ttd/417bcac6-e8cb-447b-90fe-60887aed81f0<br>d- Con Ø vSphere - Accueil ▷ Zeta ▷ St<br>edite credential ○ Refresh ④ Manage view ∨<br>users? to yes in properties to enable this.<br>-roles for this application, use the application registrat                                                                                                    | <ul> <li>◆ [SNS-37546] [pimd] flux : ×</li> <li>/appid/2: ¾ ☆</li> <li>ormShield □ Scrum □ Lambo</li> <li>@ Copilot 0</li> <li>@ Copilot 0</li> <li>Ø Got feedback?</li> </ul>                                                                                                    | : +<br>ତ in œ<br>a<br>♥ © ⑦ <i>R</i>                                                                                                    | v € E<br>≫ ⊡ Aut<br>I snszeta ent                                                                                                    |
| <ul> <li>[EntrailD] Paramétrage d</li> <li>→ C</li></ul>                                                                                                    | AUTHENTIF<br>is                                     | Assign<br>S Connector - Microsol × 10 To<br>A # https://entra.microso<br>CATION 04 Courrier - Pascal.8000<br>Home > SNS Connector<br>SNS Connector<br>SNS Connector<br>Enterprise Application<br>Deployment Plan<br>× Diagnose and solve problems<br>Manage<br>III Properties<br>2 Owners<br>4 Bigles and affeinistratore                                                                                                    | AD × SNS 2eta - T<br>off.com/#view/Microsoft_AAD_IAM/Man<br>TOAD S Coverity®:: ①Index o                                                                                                    | rableau Agile × A VMSN5X01820<br>agedAppMenuBlade/-/Users/object<br>f /gitFeatures/ Tableau de bor<br>ocs (G+/)<br>mment 🖹 Remove assignment 🔍 Up<br>easigned users within My Apps. Set Visible to<br>for your application here. To create new ap<br>s&groups                                                                               | 185A3@10 × ● AUTHENTIFICATION ×<br>ttd/417bcac6-e8cb-447b-90fe-60887aed81f0,<br>d- Con Ø v5phere - Accueil ▷ Zeta ▷ 5t<br>date credential ○ Refresh ④ Manage view ∨<br>users? to yes in properties to enable this.<br>-roles for this application, use the application registrat<br>Object type                                                                                                    | <ul> <li>◆ [SNS-37546] [pimd] flux : ×</li> <li>/appid/2: ¾ ☆</li> <li>ormShield □ Scrum □ Lambo</li> <li>@ Copilot 0</li> <li>@ Copilot 0</li> <li>Ø Got feedback?</li> </ul>                                                                                                    | : +<br>5 lin ED<br>1a<br>9 © O R                                                                                                    | € € E<br>≫ ⊡ Aut<br>I sriszeta ent                                                                                                    |
| <ul> <li>[EntrailD] Paramétrage d</li> <li>→ C           <ul> <li>sns-firewall-entraid </li> <li>Microsoft Entra admin cer</li> <li>Home</li> </ul> </li> <li>Diagnose &amp; solve problem</li> <li>Favorites</li> <li>Identity</li> <li>Overview</li> <li>Users</li> <li>Groups</li> <li>Devices</li> </ul>                                                                                                    | AUTHENTIF<br>ss                                     | Assign<br>S Connector - Microsol × 1000<br>A # https://entra.microso<br>CATION 94 Courrier - Pascal.8000<br>Home > SNS Connector<br>SNS Connector<br>SNS Connector<br>Enterprise Application<br>Deployment Plan<br>X Diagnose and solve problems<br>Manage<br>III Properties<br>2 Oversity<br>Assign and administrators<br>2 Uses and administrators                                                                                                    | AD × SNS 2eta - 1<br>off.com/#view/Microsoft_AAD_IAM/Man<br>TOAD © Coverty®:: ①Index o<br>P Search resources, services, and de<br>C Users and groups<br>« + Add user/group @ Edit assign<br>() The application will not appear for<br>Assign users and groups to app-roles to<br>Display name<br>Display name                                                                                                    | rableau Agile - × A VMSN5X0182<br>aggedAppMenuBlade/-/Users/object<br>f /gitFeatures/ Tableau de bor<br>ocs (G+/)<br>mment 🖹 Remove assignment 🔍 Up<br>easigned users within My Apps. Set Visible to<br>for your application here. To create new ap<br>is & groups                                                                          | 185A3@10 × ● AUTHENTIFICATION ×<br>ttd/417bcac6-e8cb-447b-90fe-60887aed81f0,<br>d- Con   P V5phere - Accueil  Zeta  St<br>date credential  Refresh  Manage view ✓<br>usersP to yes in properties to enable this.<br>-roles for this application, use the application registrat<br>Object type<br>User                                                                                                    | <ul> <li>◆ [SNS-37546] [pimd] flux : ×</li> <li>/appid/2: ¾ ☆</li> <li>ormShield □ Scrum □ Lambo</li> <li>@ Copilot 0</li> <li>Ø Copilot 0</li> <li>Ø Got feedback?</li> </ul>                                                                                                    | : +<br>5 in E<br>9 © 7 R                                                                                                    | € € E<br>> □ Aut<br>snszeta ent                                                                                                    |
| <ul> <li>[EntrailD] Paramétrage d'</li> <li>→ C</li></ul>                                                                                                    | AUTHENTIF                                           | Assign<br>S Connector - Microsol × 1000<br>C A # https://entra.microso<br>CATION 94 Courrier - Pascal.8000<br>Home > SNS Connector<br>SNS Connector<br>SNS Connector<br>Enterprise Application<br>Deployment Plan<br>× Diagnose and solve problems<br>Manage<br>III Properties<br>2 Owners<br>3 Roles and administrators<br>2 Users and groups<br>3 Single sign-on                                                                                                    | AD × SNS 2eta - 1<br>off.com/#view/Microsoft_AAD_IAM/Man<br>TOAD © Coverty®:: ①Index o<br>2 Search resources, services, and de<br>2 Search resources, services, and de<br>2 Search resources, services, and de<br>3 Search resources, services, and de<br>3 Search resources, services, and de<br>3 Search resources, services, and de<br>4 Search resources, services, and de<br>4 Search resources, services, and de<br>5 Search resources, services, and de<br>5 Search resources,        | rableau Agile - × A VMSN5X01820<br>aggedAppMenuBlade/-/Users/object<br>f /gitFeatures/ Tableau de bor<br>ocs (G+/)<br>mment 🖹 Remove assignment 🔍 Up<br>easigned users within My Apps. Set Visible to<br>for your application here. To create new ap<br>is & groups                                                                         | 185A3@10 × ● AUTHENTIFICATION ×<br>ttd/417bcac6-e8cb-447b-90fe-60887aed81f0,<br>d- Con   P V5phere - Accueil  Zeta  St<br>date credential  Refresh  Manage view ✓<br>users? to yes in properties to enable this.<br>-roles for this application, use the application registrat<br>Object type<br>User                                                                                                    | <ul> <li>◆ [SNS-37546] [pimd] flux : ×</li> <li>/appid/2: ¾ ☆</li> <li>ormShield □ Scrum □ Lambo</li> <li>@ Copilot 0</li> <li>Ø Copilot 0</li> <li>Ø Got feedback?</li> </ul>                                                                                                    | : +<br>5 in E<br>1a<br>9 © 7 R                                                                                                    | € € E<br>> C Aut<br>I SINSZETA entit<br>Role assigned<br>Default Access                                                                                                    |
| <ul> <li>[EntrailD] Paramétrage d</li> <li>→ C           <ul> <li>sns-firewall-entraid</li> <li>Microsoft Entra admin cer</li> <li>Home</li> <li>Diagnose &amp; solve problem</li> <li>Favorites</li> <li>Identity</li> <li>Overview</li> <li>Users</li> <li>Groups</li> <li>Devices</li> <li>Applications</li> </ul> </li> </ul>                                                                                                    | <pre></pre>                                         | Assign<br>S Connector - Microsol × 10 10<br>A # https://entra.microso<br>CATION 94 Courrier - Pascal.8000<br>Home > SNS Connector<br>SNS Connector<br>Enterprise Application<br>Coverview<br>Deployment Plan<br>X Diagnose and solve problems<br>Manage<br>III Properties<br>Apples and administrators<br>Manage<br>III Properties<br>A Roles and administrators<br>S Users and groups<br>S Single sign-on<br>P Provisioning                                                                                                    | AD × SNS 2eta - 1<br>off.com/#view/Microsoft_AAD_IAM/Man<br>TOAD S Coverty®:: ①Index o<br>P Search resources, services, and do<br>C Users and groups<br>() The application will not appear for<br>Assign users and groups to app-rolest<br><br>Display name<br><br>Display name<br><br><br>                                                                                                    | rableau Agile - × A VMSN5X0182<br>lagedAppMenuBlade/-/Users/objec<br>f/gitFeatures/ Tableau de bor<br>coss (G+/)<br>ment 🖹 Remove assignment 🔍 Up<br>exsigned users within My Apps. Set Visible to<br>for your application here. To create new ap<br>18 groups                                                                              | 185A9@10 × ● AUTHENTIFICATION ×<br>ttd/417bcac6-e8cb-447b-90fe-60887aedB1f0<br>d- con  P vsphere - Accueil ○ Zeta ○ St<br>date credential ○ Refresh ③ Manage view ∨<br>users? to yes in properties to enable this.<br>a-roles for this application, use the application registrat<br>Object type<br>User                                                                                                    | SNS-37546] [pimd] flux   ×     /appid/2:                                                                                                    | < +<br>♥ In 10<br>Ia<br>♥ ③ ① ₽                                                                                                    | € € E<br>> □ Aut<br>snszeta ent<br>Role assigned<br>Default Acces                                                                                                    |
| <ul> <li>[Entrail0] Paramétrage d</li> <li>→ C           <ul> <li>sns-firewall-entraid</li> <li>firewall-entraid</li> <li>Home</li> <li>Diagnose &amp; solve problem</li> <li>Favorites</li> <li>Identity</li> <li>Overview</li> <li>Users</li> <li>Groups</li> <li>Devices</li> <li>Applications</li> <li>Applications</li> <li>App registrations</li> </ul> </li> </ul>                                                                                                    | <pre></pre>                                         | Assign Connector - Microsol × 10 10 Connector - Microsol × 10 10 Connector - Microsol × 10 10 Connector Control • 04 Courrier - Pascal.BOU Home > SNS Connector SNS Connector Contention Application Content Application Content Application Contents Anage III froperties Contents Anage III froperties Contents Assign and administrators Contents Contents Con                                                                                                    | AD × SNS 2eta - T<br>off.com/#view/Microsoft. AAD_IAM/Man<br>TOAD S Coverty®: ①Index o<br>P Search resources, services, and do<br>Search resources, services, and do<br>Search resou | Tableau Agile ×      VMSN5X01820       LagedAppMenuBlade/-/Users/object     ////////////////////////////////////                                                                                                    | 85A9@10 × @ AUTHENTIFICATION ×<br>ttd/417bcac6-e8cb-447b-90fe-60887aedB1f0<br>d- con                                                                                                    | (SNS-37546) [pimd] flux   × /appid/2: X      (2)     (2)     (2)     (2)     (2)     (2)     (2)     (2)     (2)     (2)     (2)     (2)     (2)     (2)     (2)     (2)     (2)     (2)     (2)     (2)     (2)     (2)     (2)     (2)     (2)     (2)     (2)     (2)     (2)     (2)     (2)     (2)     (2)     (2)     (2)     (2)     (2)     (2)     (2)     (2)     (2)     (2)     (2)     (2)     (2)     (2)     (2)     (2)     (2)     (2)     (2)     (2)     (2)     (2)     (2)     (2)     (2)     (2)     (2)     (2)     (2)     (2)     (2)     (2)     (2)     (2)     (2)     (2)     (2)     (2)     (2)     (2)     (2)     (2)     (2)     (2)     (2)     (2)     (2)     (2)     (2)     (2)     (2)     (2)     (2)     (2)     (2)     (2)     (2)     (2)     (2)     (2)     (2)     (2)     (2)     (2)     (2)     (2)     (2)     (2)     (2)     (2)     (2)     (2)     (2)     (2)     (2)     (2)     (2)     (2)     (2)     (2)     (2)     (2)     (2)     (2)     (2)     (2)     (2)     (2)     (2)     (2)     (2)     (2)     (2)     (2)     (2)     (2)     (2)     (2)     (2)     (2)     (2)     (2)     (2)     (2)     (2)     (2)     (2)     (2)     (2)     (2)     (2)     (2)     (2)     (2)     (2)     (2)     (2)     (2)     (2)     (2)     (2)     (2)     (2)     (2)     (2)     (2)     (2)     (2)     (2)     (2)     (2)     (2)     (2)     (2)     (2)     (2)     (2)     (2)     (2)     (2)     (2)     (2)     (2)     (2)     (2)     (2)     (2)     (2)     (2)     (2)     (2)     (2)     (2)     (2)     (2)     (2)     (2)     (2)     (2)     (2)     (2)     (2)     (2)     (2)     (2)     (2)     (2)     (2)     (2)     (2)     (2)     (2)     (2)     (2)     (2)     (2)     (2)     (2)     (2)     (2)     (2)     (2)     (2)     (2)     (2)     (2)     (2)     (2)     (2)     (2)     (2)     (2)     (2)     (2)     (2)     (2)     (2)     (2)     (2)     (2)     (2)     (2)     (2)     (2)     (2)     (2)     (2)     (2)     (2)     (2)     (2)     (2)     (2)     (2)     (2)     (2)     (2)     (2) | : +<br>□ lin 10<br>la<br>♀ ③ ① 戸                                                                                                    | € € E<br>> C Aut<br>I SINSZETA ent<br>Role assigner<br>Default Acces                                                                                                    |
| <ul> <li>[Entrail0] Paramétrage c</li> <li>→ C           <ul> <li>sns-firewall-entraid</li> <li>Microsoft Entra admin cer</li> <li>Home</li> <li>Diagnose &amp; solve problem</li> <li>Favorites</li> <li>Identity</li> <li>Overview</li> <li>Users</li> <li>Groups</li> <li>Devices</li> <li>Applications</li> <li>Applications</li> <li>Appregistrations</li> <li>Protection</li> </ul> </li> </ul>                                                                                                    | « « « « « « « « « « « « « « « « « « «               | Assign<br>S Connector - Microsol × © 10<br>C a # https://entra.microso<br>CATION 92 Courrier - Pascal.BOU<br>Home > SNS Connector<br>SNS Connector<br>Enterprise Application<br>Coverview<br>Deployment Plan<br>X Diagnose and solve problems<br>Manage<br>III Properties<br>Application prosy<br>Single sign-on<br>Provisioning<br>Application prosy<br>Self-service                                                                                                    | AD × SNS 2cta - T<br>off.com/#view/Microsoft. AAD_IAM/Man<br>TOAD & Covertiy®: ①Index o<br>P Search resources, services, and do<br>C USers and groups<br>a                                                                                                    | Tableau Agile ×       VMSN5X01820       LagedAppMenuBlade/-/Users/object         //git/features/      Tableau de bor       csc (G+/)          mment     It Remove assignment         resigned users within My Apps. Set Visible to         for your application here. To create new ap         i& groups                                    | 85A9@10 × @ AUTHENTIFICATION ×<br>tdl/417bcac6-e8cb-447b-90fe-60887aedB1f0<br>d-con Ø V5phere-Accuell ∑Zeta ∑St<br>date credential ҈ Refresh @ Manage view ∨<br>users? to yes in properties to enable this.<br>>-roles for this application, use the application registrat<br>Object type<br>User                                                                                                    | (SNS-37546) [pimd] flux i × /appid/2:      A      GormShield      Scrum      Copilot      C      P Got feedback?                                                                                                    | : +<br>□ In ED<br>Ja<br>9 ③ ① A <sup>2</sup>                                                                                                    | <ul> <li>♥</li> <li>♥</li> <li>♥</li> <li>■ Aut</li> <li>ors zeta.ent</li> </ul> Role assignet Default Access                                                                                                    |
| <ul> <li>[Entrail0] Paramétrage c</li> <li>→ C           <ul> <li>sns-firewall-entraid</li> <li>Microsoft Entra admin cer</li> <li>Home</li> <li>Diagnose &amp; solve problem</li> <li>Favorites</li> <li>Identity</li> <li>Overview</li> <li>Users</li> <li>Groups</li> <li>Devices</li> <li>Applications</li> <li>Applications</li> <li>Appregistrations</li> <li>Protection</li> <li>Identity Governance</li> </ul> </li> </ul>                                                                                                    | « « « « « « « « « « « « « « « « « « «               | Assign Connector - Microsol X  Connector - Microsol X  Connector - Microsol X  Connector  Control V  Control V  Control                                                                                                    | AD × SNS 2cta - T<br>oft.com/#view/Microsoft. AAD_LAM/Man<br>TOAD S Covertiys: I Index o<br>Search resources, services, and do<br>Search resources, services, and do<br>Search resou | Tableau Agile × A VMSN5X01820<br>LagedAppMenuBlade/-/Users/object<br>//githFatures/ Tableau de bor<br>cocs (G+/)<br>ressigned users within My Apps. Set Visible to<br>for your application here. To create new ap<br>i& groups                                                                                                    | 885A9@10 × @ AUTHENTIFICATION ×<br>ttd/417bcac6-e8cb-447b-90fe-60887aed81f0,<br>d-con Ø v5phere-Accuell ∑Zeta ∑St<br>date credential  Refresh  Manage view ∨<br>ueers? to yes in properties to enable this.<br>a-roles for this application, use the application registrat<br>Object type<br>User                                                                                                    | <ul> <li>◆ [SNS-37546] [pimd] ftux i ×</li> <li>/appid/:: 3. ☆</li> <li>○ Copilot ©</li> <li>○ Copilot ©</li> <li>○ Copilot ©</li> <li>○ Copilot ©</li> <li>○ Copilot ©</li> </ul>                                                                                                    | : +<br>□ lin ED<br>Ja<br>♀ ③ ① <i>F</i>                                                                                                    | € € E<br>>> □ Aut<br>ors zeta ent<br>Role assigner<br>Default Acces                                                                                                    |
| <ul> <li>[Entrail0] Paramétrage c</li> <li>→ C</li></ul>                                                                                                    | « « « « « « « « « « « « « « « « « « «               | Assign  Sconnector - Microsol × 10 10 C A # https://entra.microsol CATION 92 Courrier - Pascal.BOU Home > SNS Connector SNS Connector SNS Connector Cherpine Application C Deployment Plan X Diagnose and solve problems Manage III froperties Overview D Deployment Plan X Diagnose and solve problems Manage III froperties Overview S Diagnose and solve problems Manage III froperties Overview S Diagnose and solve problems Manage III froperties Overview S Diagnose and solve problems Manage III froperties Overview S Diagnose and solve problems Manage III froperties Overview S Diagnose and solve problems Manage III froperties Overview S Single sign-on S Single sign-on S Single sign-on S Custom security attributes Security                                                                                                    | AD × SNS Zeta - T<br>oft.com/#view/Microsoft_AAD_IAM/Man<br>TOAD S Coverity®: Dindex of<br><br>Search resources, services, and de<br><br><br><br><br><br><br>                                                                                                    | Tableau Agile × A VMSN5X01820<br>LagedAppMenuBlade/-/Users/objec<br>(/gibfeatures/ Tableau de bor<br>cocs (G+/)<br>essigned users within My Apps. Set Visible to<br>for your application here. To create new ap<br>i& groups                                                                                                    | ASA9@10 × 《 AUTHENTIFICATION ×<br>ttd/417bcac6-e8cb-447b-90fe-60887aed81f0<br>d - Con 《 VSphere - Accueil □ Zeta □ St<br>date orderdial ① Refreth ③ Manage view ∨<br>users? to yes in properties to enable this.<br>>-roles for this application, use the application registrat<br>Object type<br>User                                                                                                    | <ul> <li>◆ [SNS-37546] [pimd] ftux i: ×</li> <li>/appid/:: ×</li> <li>☆</li> <li>Copilot ©</li> <li>@ Copilot ©</li> <li>Ø Got feedback?</li> </ul>                                                                                                    | < +                                                                                                    | Image: Construction       Image: Construction       Image: Construction       Role assigned       Default Access                                                                                                    |
| <ul> <li>[Entrail0] Paramétrage d</li> <li>→ C           <ul> <li>sns-firewall-entraid</li> <li>Microsoft Entra admin cer</li> <li>Home</li> <li>Diagnose &amp; solve problem</li> <li>Favorites</li> </ul> </li> <li>Identity</li> <li>Overview</li> <li>Users</li> <li>Groups</li> <li>Devices</li> <li>Applications</li> <li>Protection</li> <li>Identity Governance</li> <li>External Identities</li> <li>Show more</li> </ul>                                                                                                    | « « « « « « « « « « « « « « « « « « «               | Assign Sconnector - Microsol X 0 To Assign CATION 02 Courrier - Pascal BOU Home > SNS Connector SNS Connector SNS Connector Categorie Application Courrier - Pascal BOU Home > SNS Connector Categorie Application Courrier - Pascal BOU Home > SNS Connector Categorie Application Courrier - Pascal BOU Home > SNS Connector Categorie Application Courrier - Pascal BOU Home > SNS Connector Categorie Application Courrier - Pascal BOU Home > SNS Connector Categorie Application Courrier - Pascal BOU Categorie Application Courrier - Pascal BOU Categorie Ap                                                                                                    | AD × SNS Zeta - T<br>oft.com/#view/Microsoft_AAD_IAM/Man<br>TOAD S Coverity®: D Index of<br><br><br><br><br><br><br>                                                                                                    | Tableau Agile × A VMSN5X01820<br>LagedAppMenuBlade/-/Users/objec<br>f/git/features/ Tableau de bor<br>cos (G+)<br>mment R Remove assignment Q Up<br>assigned users within My Apps. Set Viable to<br>for your application here. To create new ap<br>i & groups                                                                               | ASA9@10 × ♦ AUTHENTIFICATION ×<br>ttd/417bcac6-e8cb-447b-90fe-60887aed81f0<br>d - Con ♦ VSphere - Accueil 2 Zeta 2 St<br>date oredential Refresh @ Manage view ~<br>usen? to yes in properties to enable this.<br>>-roles for this application, use the application registrat<br>Object type<br>User                                                                                                    | ◆ [SNS-37546] [pimd] ftux i: ×<br>/appid/: 3 ☆ OrmShield Scrum CLambo ⑦ Copilot C ⑦ Got feedback?                                                                                                    | < +                                                                                                    | Image: Control of the second second seco |
| <ul> <li>[Entrail0] Paramétrage d</li> <li>sns-firewall-entraid</li> <li>Microsoft Entra admin cer</li> <li>Home</li> <li>Diagnose &amp; solve problem</li> <li>Favorites</li> <li>Identity</li> <li>Overview</li> <li>Users</li> <li>Groups</li> <li>Devices</li> <li>Applications</li> <li>Protection</li> <li>Identity Governance</li> <li>External Identities</li> <li>Show more</li> <li>Devices</li> </ul>                                                                                                    | « « « « « « « « « « « « « « « « « « «               | Assign Sconnector - Microsol X 0 TO Assign Assign CATION 03 Courrier - Pascal BOU Home > SNS Connector SNS Connector SNS Connector Categorie Application Courrier - Pascal BOU Home > SNS Connector Categorie Application Courrier - Pascal BOU Home > SNS Connector Categorie Application Courrier - Pascal BOU Home > SNS Connector Categorie Application Courrier - Pascal BOU Home > SNS Connector Categorie Application Courrier - Pascal BOU Home > SNS Connector Categorie Application Courrier - Pascal BOU Categorie Application Courrier - Pascal BOU Categorie Application Courrier - Pascal BOU Categorie Application Courrier - Pascal BOU Categorie Application Courrier - Pascal BOU Categorie Application Courrier - Pascal BOU Categorie Application Courrier - Pascal BOU Categorie Application Courrier - Pascal BOU Categorie Application Categorie Application Categ                                                                                                    | AD × SNS Zeta - T<br>oft.com/#view/Microsoft_AAD_IAM/Man<br>TOAD © Coverity®:: Dindex of<br><br><br><br><br><br><br>                                                                                                    | rableau Agile × VMSNSX01820<br>agedAppMenuBlade/-/Users/objec<br>f/git-features/ Tableau de bor<br>css (G+/)<br>assigned users within My Apps, Set Visible to<br>for your application here. To create new ap<br>i& groups                                                                                                    | ASA9@10 × ♦ AUTHENTIFICATION ×<br>ttd/417bcac6-e8cb-447b-90fe-60887aed81f0<br>d - Con ♦ VSphere - Accueil 2 Zeta 2 St<br>date credential Refrech @ Manage view ~<br>users? to yes in properties to exable this.<br>>-roles for this application, use the application registrat<br>Object type<br>User                                                                                                    | <ul> <li>◆ [SNS-37546] [pimd] ftux i: ×</li> <li>/appid/: 3 ☆</li> <li>ormShield Scrum CLambo</li> <li>@ Copilot C</li> <li>@ Copilot C</li> <li>@ Got feedback?</li> </ul>                                                                                                    | < +                                                                                                    | Image: Control of the second second seco |
| <ul> <li>[Entrail0] Paramétrage d</li> <li>sns-firewall-entraid</li> <li>Microsoft Entra admin cer</li> <li>Home</li> <li>Diagnose &amp; solve problem</li> <li>Favorites</li> <li>Identity</li> <li>Overview</li> <li>Users</li> <li>Groups</li> <li>Devices</li> <li>Applications</li> <li>Protection</li> <li>Identifies</li> <li>Show more</li> <li>Protection</li> </ul>                                                                                                    | «                                                   | Assign<br>S Connector - Microsol × 0 TO<br>A ## https://entra.microso<br>CATION 05 Courrier - Pascal.BOU<br>Home > SNS Connector<br>SNS Connector<br>SNS Connector<br>Conterpoise Application<br>Courrier - Pascal.BOU<br>Home > SNS Connector<br>Conterpoise Application<br>Courrier - Pascal.BOU<br>Home > SNS Connector<br>SNS Connector<br>Courrier - Pascal.BOU<br>Deployment Plan<br>Courrier - Pascal.BOU<br>Deployment Plan<br>Courrier - Pascal.BOU<br>Signes and groups<br>Signes and groups<br>Si                                                                       | AD × SNS Zeta - 1<br>oft.com/#view/Microsoft_AAD_IAM/Man<br>TOAD © Coverity®:: Dindex of<br><br><br><br><br><br><br>                                                                                                    | rableau Agile × VMSNSX01820<br>tagedAppMenuBlade/-/Users/objec<br>f/git-features/ Tableau de bor<br>css (G+/)<br>assigned users within My Apps. Set Visible to<br>for your application here. To create new ap<br>8.8 groups                                                                                                    | ISSA9@10 × ♦ AUTHENTIFICATION ×<br>ttd/417bcacc-e8cb-447b-90fe-60887aed61f0<br>d - Con                                                                                                    | <ul> <li>◆ [SNS-37546] [pimd] flux (: ×</li> <li>/appid/: 3 ☆</li> <li>ormShield □ Scrum □ Lambo</li> <li>@ Copilot ↓</li> <li></li></ul>                                                                                                    | < +<br>♥ in ₪<br>♥ ③ ⑦ <i>P</i>                                                                                                    | Image: Control of the second second seco |
| <ul> <li>Entrail) Paramétrage (</li> <li>→ C (a)</li> <li>sns-firevall-entraid</li> <li>Microsoft Entra admin cer</li> <li>Home</li> <li>Diagnose &amp; solve problem</li> <li>Favorites</li> <li>Identity</li> <li>Overview</li> <li>Users</li> <li>Groups</li> <li>Devices</li> <li>Applications</li> <li>Enterprise applications</li> <li>Appregistrations</li> <li>Protection</li> <li>Identity Governance</li> <li>External Identities</li> <li>Show more</li> <li>Protection</li> <li>Identity Governance</li> </ul>                                                                                                    | «                                                   | Assign<br>S Connector - Microsol × 0 TO<br>A ## https://entra.microso<br>CATION 05 Courrier - Pascal.BOU<br>Home > SNS Connector<br>SNS Connector<br>SNS Connector<br>Contention Application<br>Contention Contention<br>Contention Contention<br>Contention<br>Contention<br>Contention<br>Contention<br>Control Contention<br>Contention<br>Contention<br>Control Contention<br>Control Contention<br>Contention<br>Control Contention<br>Control Contention<br>Contention<br>Contenti | AD × SNS Zeta - T<br>oft.com/#view/Microsoft_AAD_IAM/Man<br>TOAD © Coverity®:: ①Index o<br>ORD © Coverity®:: ①Index o<br>Each resources, services, and do<br>Users and groups<br>                                                                                                    | rableau Agile × VMSNSX0182<br>lagedAppMenuBlade/-/Users/objec<br>f/git-features/ Tableau de bor<br>css (G+/)<br>mment R Remove assignment Q Up<br>assigned users within My Apps. Set Viable to<br>for your application here. To create new ap<br>& groups<br>&                                                                              | ISSA9@10 × ♦ AUTHENTIFICATION ×<br>ttd/417bcacc-e8cb-447b-90fe-60887aed61f0,<br>d - Con ♦ vSphere - Accuel []Zeta ]St<br>date oredential ] Refresh @ Manage view ~<br>usersP to yes in properties to enable this.<br>3-roles for this application, use the application registrat<br>Object type<br>User                                                                                                    | <ul> <li>◆ [SNS-37546] [pimd] flux (: ×</li> <li>/ AppId/: 3 ☆</li> <li>ormShield □ Scrum □ Lambo</li> <li>@ Copilot ↓</li> <li></li></ul>                                                                                                    | +<br>♥ ◎ ⑦ ₽                                                                                                    | Image: Control of the second second seco |
| <ul> <li>Entrail0] Paramétrage (</li> <li>→ ○ ○ ○</li> <li>sns-firewall-entraid</li> <li>Microsoft Entra admin cee</li> <li>Home</li> <li>Diagnose &amp; solve problem</li> <li>Favorites</li> <li>Identity</li> <li>Overview</li> <li>Users</li> <li>Groups</li> <li>Devices</li> <li>Applications</li> <li>Enterprise applications</li> <li>Appregistrations</li> <li>Protection</li> <li>Identity Governance</li> <li>External Identities</li> <li>Show more</li> <li>Protection</li> <li>Identity Governance</li> </ul>                                                                                                    | «                                                   | Assign Sconnector - Microsol × 0 To Assign Sconnector - Microsol × 0 To Assign Sconnector - Pascal.BOU Home > SNS Connector SNS Connector SNS Connector Comprise Application Comprise Application Comprise Application Deployment Plan Comprise Application Deployment Plan Deployment Plan D                                                                                                    | AD × SNS Zeta - T<br>oft.com/#view/Microsoft_AAD_IAM/Man<br>TOAD & Coverity®:: Dindex of<br>Search resources, services, and do<br><br>USers and groups<br>« + Add user/group 2 Edit assign<br>() The application will not appear for<br>Assign users and groups to app-roles<br><br><br><br><br><br><br>                                                                                                    | rableau Agile × VMSNSX0182<br>agedAppMenuBlade/-/Users/objec<br>f/git-features/ Tableau de bor<br>ocs (G+/)<br>mment 🗈 Remove assignment 🔍 Up<br>assigned users within My Apps. Set visible to<br>for your application here. To create new ap<br>                                                                                           | ISSA9@10 × ♥ AUTHENTIFICATION ×<br>ttd/417bcacc-e8cb-447b-90fe-60887aed61f0<br>d- Con ♥ \Sphere - Accueil □ Zeta □ St<br>date ordential 0 Refresh ® Manage view ∨<br>usersP to yes in properties to enable this.<br>3-roles for this application, use the application registrat<br>Object type<br>User                                                                                                    | <ul> <li>◆ [SNS-37546] [pimd] flux i ×</li> <li>/appid/: 3 ☆</li> <li>ormShield □ Scrum □ Lambo</li> <li>⑦ Copilot ↓</li> <li>⑦ Copilot ↓</li> <li>⑦ Got feedback?</li> </ul>                                                                                                    | +<br>♥ ◎ ⑦ ₽                                                                                                    | Image: Control of the second second seco |
| <ul> <li>[Entrail0] Paramétrage d</li> <li>⇒ C a</li> <li>sns-firewall-entraid</li> <li>Microsoft Entra admin ceed</li> <li>Home</li> <li>Diagnose &amp; solve problem</li> <li>Favorites</li> <li>Identity</li> <li>Overview</li> <li>Users</li> <li>Groups</li> <li>Devices</li> <li>Applications</li> <li>Enterprise applications</li> <li>App registrations</li> <li>Protection</li> <li>Identity Governance</li> <li>External Identities</li> <li>Show more</li> <li>Protection</li> <li>Identity Governance</li> <li>Verified ID</li> </ul>                                                                                                    | «                                                   | Assign Sconnector - Microsol × © 10 Assign Sconnector - Microsol × © 10 Assign Home > SNS Connector SNS Connector SNS Connector SNS Connector Computer Application Computer Application Deployment Plan Competis Outpeties Connector Solid Sconnector Solid Sconnect                                                                                                    | AD × SNS Zeta - T<br>oft.com/#view/Microsoft_AAD_IAM/Man<br>TOAD & Coverity®:: Dindex of<br>Search resources, services, and do<br><br>(Users and groups<br>() the application will not appear for<br>Assign users and groups to app-roles<br><br>First 200 shown, search all users<br>Display name<br><br><br>User One                                                                                                    | rableau Agile × Av VMSNSX0182<br>aggedAppMenuBlade/-/Users/objec<br>f /gicfeatures/ Tableau de bor<br>ocs (G+/)<br>mment I Remove assignment Q Up<br>assigned users within My Apps. Set visible to<br>for your application here. To create new ap<br>I Remove assignment I Remove assignment<br>for your application here. To create new ap | IBSA9@10 ×  AUTHENTIFICATION ×<br>ttd/417bcac6-e8db-447b-90fe-60887aed61f0<br>d - Con  G vsphere - Accueil □ Zeta □ St<br>eater ordential  Refresh  Manage view ✓<br>users P to yes in properties to enable this.<br>-roles for this application, use the application registrat<br>Object type<br>User                                                                                                    | <ul> <li>◆ [SNS-37546] [pimd] flux I: ×</li> <li>/appId/: 3 ☆</li> <li>ormShield □ Scrum □ Lambo</li> <li>Image: Copilat ↓</li> <li>Image: Copilat ↓</li> <li>Ima</li></ul>                                                                                                    | : +<br>⊡ In ⊡<br>a<br>♥ ⊗ ⊘ R                                                                                                    | € € E<br>> □ Auto<br>Srszetaent<br>Role assigned<br>Default Acces                                                                                                    |
| <ul> <li>[EntrailD] Paramétrage d</li> <li>⇒ C <i>&gt; C</i></li> <li>&gt; sns-firewall-entraid</li> <li>&gt; Home</li> <li>&gt; Diagnose &amp; solve problem</li> <li>&gt; Favorites</li> <li>&gt; Identity</li> <li>&gt; Overview</li> <li>&gt; Users</li> <li>&gt; Groups</li> <li>&gt; Devices</li> <li>&gt; Applications</li> <li>&gt; Enterprise applications</li> <li>&gt; Appregistrations</li> <li>&gt; Protection</li> <li>&gt; Identity Governance</li> <li>&gt; Show more</li> <li></li></ul> <li>&gt; Protection</li> <li>&gt; Identity Governance</li> <li>&gt; Show more</li> <li>&gt; Protection</li> <li>&gt; Identity Governance</li> <li>&gt; Verified ID</li> | «                                                   | Assign Connector - Microsol × © 10 Connector - Microsol × © 10 Connector - Microsol × © 10 Connector SNS Connector SNS Connector SNS Connector Comprise Application Connector Comprise Application Connector Content Plan Connector Connector Connect                                                                                                    | AD × SNS Zeta - T<br>oft.com/#view/Microsoft_AAD_IAM/Man<br>TOAD & Coverity®:: @Index o<br><br>Search resources, services, and do<br><br>( HAdd user/group  Edit assign<br><br>( HAdd user/group  Edit assign<br><br>( HAdd user/group  Edit assign<br><br>( First 200 shown, search all users<br>Display name<br><br>User One                                                                                                    | rableau Agile × Av VMSNSX01822<br>aggedAppMenuBlade/-/Users/object<br>//git-features/ Tableau de bor<br>coss (G+/)<br>mment I Remove assignment Q Uf<br>assigned users within My Apps. Set visible to<br>for your application here. To create new ap<br>to groups                                                                           | IBSA9@10 ×  AUTHENTIFICATION ×<br>ttd/417bcacc-e8dc-447b-90fe-60887aed81f0,<br>d - Con  A vsphere - Accueil □ Zeta □ 3t<br>extere reserve and a sphere - Accueil □ Zeta □ 3t<br>extere reserve and a sphere - Accueil □ 2t<br>extere reserve and a sphere - Accueil □ 2t<br>extere reserve and a sphere - Accueil □ 2t<br>extere reserve and a sphere - Accueil □ 2t<br>extere reserve and a sphere - Accueil □ 2t<br>extere reserve and a sphere - Accueil □ 2t<br>extere reserve and a sphere - Accueil □ 2t<br>extere reserve and a sphere - Accueil □ 2t<br>extere reserve and a sphere - Accueil □ 2t | <ul> <li>◆ [SNS-37546] [pimd] flux + ×</li> <li>/appId/: 3 ☆</li> <li>ormShield □ Scrum □ Lambo</li> <li>Image: Copilat ↓</li> <li>Image: Copilat ↓</li> <li>Imag</li></ul>                                                                                                    | : +<br> a<br>♥ ⊗ ⊘ <i>F</i> r                                                                                                    | ♥ ♥ ♥ ♥ > □ Auto I sins zeta entities Role assigned Default Acces                                                                                                    |
| <ul> <li>[Entrail0] Paramétrage d</li> <li>→ C a</li> <li>sns-friewall-entraid</li> <li>Microsoft Entra admin cer</li> <li>Home</li> <li>Diagnose &amp; solve problem</li> <li>Favorites</li> <li>Identity</li> <li>Overview</li> <li>Users</li> <li>Groups</li> <li>Devices</li> <li>Applications</li> <li>Enterprise applications</li> <li>App registrations</li> <li>Protection</li> <li>Identity Governance</li> <li>External Identities</li> <li>Show more</li> <li>Protection</li> <li>Identity Governance</li> <li>Verified ID</li> <li>Learn &amp; support</li> </ul>                                                                                                    | «                                                   | Assign     Sconector - Microsol × © 10     Assign     Sconector - Microsol × © 10     Assign =     Activity     SNS Connector     SNS Connector     SNS Connector     SNS Connector     SNS Connector     Solution     Convers     Converse     Overview     Deployment Plan     X Diagnose and solve problems     Manage     III Properties     Overview     Deployment Plan     X Diagnose and administrators     Single sign-on     Provisioning     Application proxy     Security     Conditional Access     Permissions     Token encryption     Activity     Sign-in logs     Mage & insights     Audu logs     Mage & insights     Audu logs     Snote services                                                                                                    | AD × SNS Zeta - T<br>oft.com/#view/Microsoft_AAD_IAM/Man<br>TOAD & Coverity®:: @Index o<br><br>Search resources, services, and do<br><br>( H Add user/group  Edit assign                                                                                                    | Tableau Agile. ×                                                                                                    | IBSA9@10 ×  AUTHENTIFICATION ×<br>td/417bcac6-e8do-447b-90fe-608B7aedB1f0 d - Con  Cysphere - Accueil □ Zeta □ 3t<br>date credential  Refresh  Anage view ✓<br>users? to yes in properties to enable this.<br>-roles for this application, use the application registrat<br>Object type<br>User                                                                                                    | SNS-37546) [pimd] flux   ×     /appid/2: % ☆     ormShield C Scrum C Lambo     @ Copilot C     /     /     /     /     /     /     /     /     /     /     /     /     /     /     /     /     /     /     /     /     /     /     /     /     /     /     /     /     /     /     /     /     /     /     /     /     /     /     /     /     /     /     /     /     /     /     /     /     /     /     /     /     /     /     /     /     /     /     /     /     /     /     /     /     /     /     /     /     /     /     /     /     /     /     /     /     /     /     /     /     /     /     /     /     /     /     /     /     /     /     /     /     /     /     /     /     /     /     /     /     /     /     /     /     /     /     /     /     /     /     /     /     /     /     /     /     /     /     /     /     /     /     /     /     /     /     /     /     /     /     /     /     /     /     /     /     /     /     /     /     /     /     /     /     /     /     /     /     /     /     /     /     /     /     /     /     /     /     /     /     /     /     /     /     /     /     /     /     /     /     /     /     /     /     /     /     /     /     /     /     /     /     /     /     /     /     /     /     /     /     /     /     /     /     /     /     /     /     /     /     /     /     /     /     /     /     /     /     /     /     /     /     /     /     /     /     /     /     /     /     /     /     /     /     /     /     /     /     /     /     /     /     /     /     /     /     /     /     /     /     /     /     /     /     /     /     /     /     /     /     /     /     /     /     /     /     /     /     /     /     /     /     /     /     /     /     /     /     /     /     /     /     /     /     /     /     /     /     /     /     /     /     /     /     /     /     /     /     /     /     /     /     /     /     /     /     /     /     /     /     /     /     /     /     /     /     /     /     /     /     /     /     /     /     /     /     /     /     /     /     /     /     /     /       | + Ia Ia< | ♥ € E<br>>> D Aut<br>INSZELENT                                                                                                    |

# Configuration du SNS

# Configuration de la méthode OIDC pour EntraID

Pour cela il faut recopier les éléments suivants de la configuration d'EntraID (vue d'ensemble, voir étapes précédentes) :

- TenantID : ID de l'annuaire (locataire)
- ClientID : ID d'application (client)
- ClientSecret : Présent comme "Secrets client"

### Mettre à jour le profil d'authentification OIDC

Dans l'interface d'administration Web, aller dans le panneau 'Authentification'.

Dans le menu 'Activer une méthode', choisir 'OIDC / Entra ID'

Recopier les éléments de la configuration d'EntraID dans l'assistant.

A Passer à la configuration des URLs de redirection avant de terminer l'assistant.

(i) Le paramètre "IssuerID" sera construit tel que : "https://login.microsoftonline.com/\$TENANTID/v2.0"

Les URL de redirection sont construites à partir de la configuration du Portail Captif (Système/Configuration -> Configuration générale -> Configuration avancée -> Portail captif)

### Configuration des URL de redirection dans EntralD

# Renseigner dans l'application SNS Connector, les URI de redirection souhaitée à partir de celles proposées

1/ Mettre à jour l'URI de redirection déjà présente

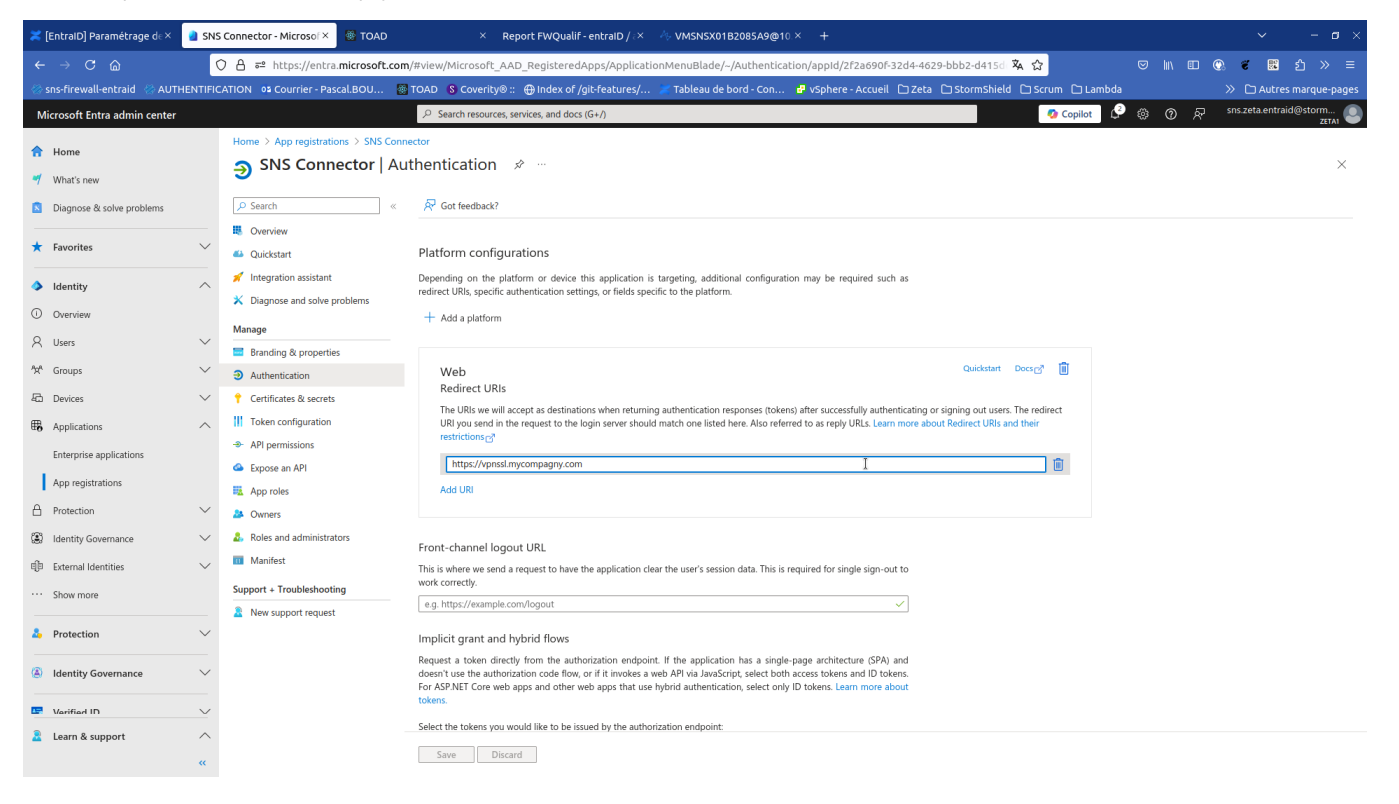

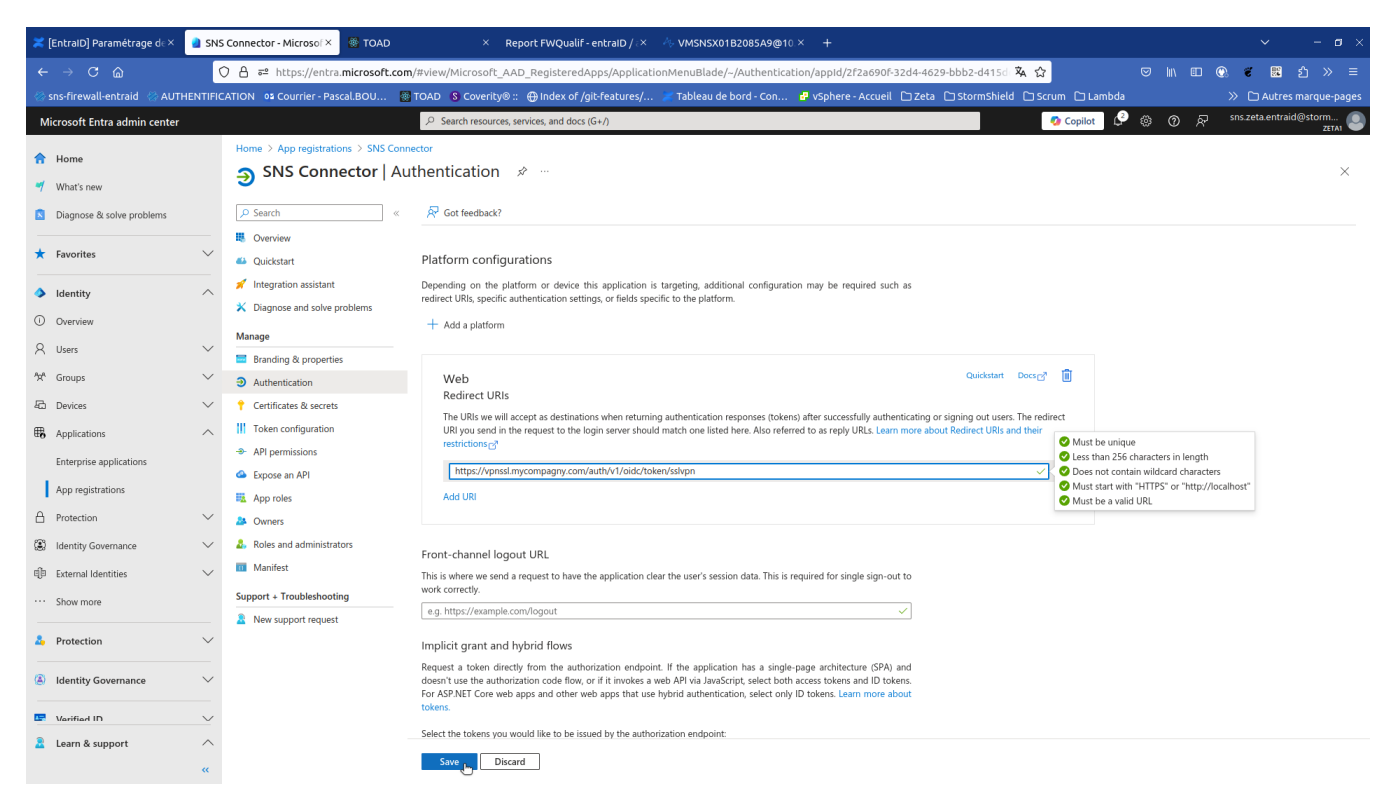

2/ Ajouter si nécessaire l'URI de redirection pour autoriser l'authentification via le portal captif du SNS

| ≍ [EntraID] Paramétrage d∈×                       | SNS Connector - M  | Nicrosof × 🔯 TO            | OAD × Report FWQualif - entraID / → 小 VMSNSX01B2085A9@10 × +                                                                                                    |       |                     | – a ×           |
|---------------------------------------------------|--------------------|----------------------------|----------------------------------------------------------------------------------------------------|-------|---------------------|-----------------|
| ← → C @                                           | () 🔒 ≓ htt         | tps://entra. <b>micros</b> | soft.com/#view/Microsoft_AAD_RegisteredApps/ApplicationMenuBlade/-/Authentication/appld/2f2a690f-32d4-4629-bbb2-d415d 🖏 🏠                                                                                                    |       | II (), <b>f</b> 🔣 : | മ » ≡           |
| 🛞 sns-firewall-entraid 🛛 🛞 AUTH                   | ENTIFICATION 05 Co | ourrier - Pascal.BOU       | u 📓 TOAD 🚯 Coverity® :: 🕀 Index of /git-features/ 🚿 Tableau de bord - Con 🧬 vSphere - Accueil 🗅 Zeta 🗅 StormShield 🗅 Scrum 🗅 Lambr                                                                                                    | da    | » 🗅 Autres n        | narque-pages    |
| Microsoft Entra admin center                      |                    |                            | Search resources, services, and docs (G+/) O Copilot 1                                                                                                    | 9 🐵 🔍 | 유 sns.zeta.entraid( | @storm<br>ZETA1 |
| A Home                                            | Home > Ap          | p registrations > SN       | iNS Connector                                                                                                    |       |                     |                 |
| Minata anu                                        | ∋ SNS              | 5 Connector                | r   Authentication 🛷 🐃                                                                                                    |       |                     | ×               |
| Diagnass & salue problems                         | P Search           |                            | « 🖗 Got feedback?                                                                                                    |       |                     |                 |
| <ul> <li>Diagnose &amp; solve problems</li> </ul> | . Overview         | ,                          |                                                                                                    |       |                     |                 |
| ★ Favorites                                       | Ouickstar          | r<br>rt                    | Platform configurations                                                                                                    |       |                     |                 |
|                                                   | 💉 Integratio       | on assistant               | Depending on the platform or device this application is targeting, additional configuration may be required such as                                                                                                    |       |                     |                 |
| Identity                                          | ∧ × Diagnose       | e and solve problems       | redirect URIs, specific authentication settings, or fields specific to the platform.                                                                                                    |       |                     |                 |
| Overview                                          | Manage             |                            | + Add a platform                                                                                                    |       |                     |                 |
| A Users                                           | Branding           | & properties               |                                                                                                    |       |                     |                 |
| <sup>ቀ</sup> አላ Groups                            | ✓ ∋ Authentie      | cation                     | Web Quidstart Docs@ 📋                                                                                                    |       |                     |                 |
| C Devices                                         | ✓                  | tes & secrets              | Redirect URIs                                                                                                    |       |                     |                 |
| Applications                                      | 🔨 🔢 Token co       | onfiguration               | The URIs we will accept as destinations when returning authentication responses (tokens) after successfully authenticating or signing out users. The redirect<br>URI you send in the request to the login server should match one listed here. Also referred to as reply URLs. Learn more about Redirect URIs and their                                                    |       |                     |                 |
| Enterprise applications                           | → API perm         | hissions                   | restrictions @"                                                                                                    |       |                     |                 |
| L                                                 | Expose a           | n API                      | https://vpnssl.mycompany.com/auth/v1/oidc/token/sslvpn                                                                                                    |       |                     |                 |
| App registrations                                 | 🔜 App role         | s                          | Add MBI                                                                                                    |       |                     |                 |
| H Protection                                      | V 🎒 Owners         |                            |                                                                                                    |       |                     |                 |
| Identity Governance                               | V 🕹 Roles and      | d administrators           | Front-channel logout URL                                                                                                    |       |                     |                 |
| 印 External Identities                             | ✓ Manifest         |                            | This is where we send a request to have the application clear the user's session data. This is required for single sign-out to                                                                                                    |       |                     |                 |
| ··· Show more                                     | Support + Tr       | oubleshooting              | work correctly.                                                                                                    |       |                     |                 |
|                                                   | Rew sup            | port request               | egi mipezzenin piecen i nogour.                                                                                                    |       |                     |                 |
| Protection                                        | $\sim$             |                            | Implicit grant and hybrid flows                                                                                                    |       |                     |                 |
| (a) Identity Governance                           | ~                  |                            | Request a token directly from the authorization endpoint. If the application has a single-gage architecture (SPA) and<br>desert use the authorization code flow, or if it moleces a web API val auSorigit, steet both access tokers and ID tokens.<br>For ASP NET Core web apps and other web apps that use hybrid authentication, select only ID tokens. Learn more about |       |                     |                 |
| 🖙 Varifiarl ID                                    | $\sim$             |                            |                                                                                                    |       |                     |                 |
| Learn & support                                   | ^                  |                            | Select the tokens you would like to be issued by the authorization endpoint:                                                                                                    |       |                     |                 |
| https://entra.microsoft.com/#                     | **                 |                            | Save Discard                                                                                                    |       |                     |                 |

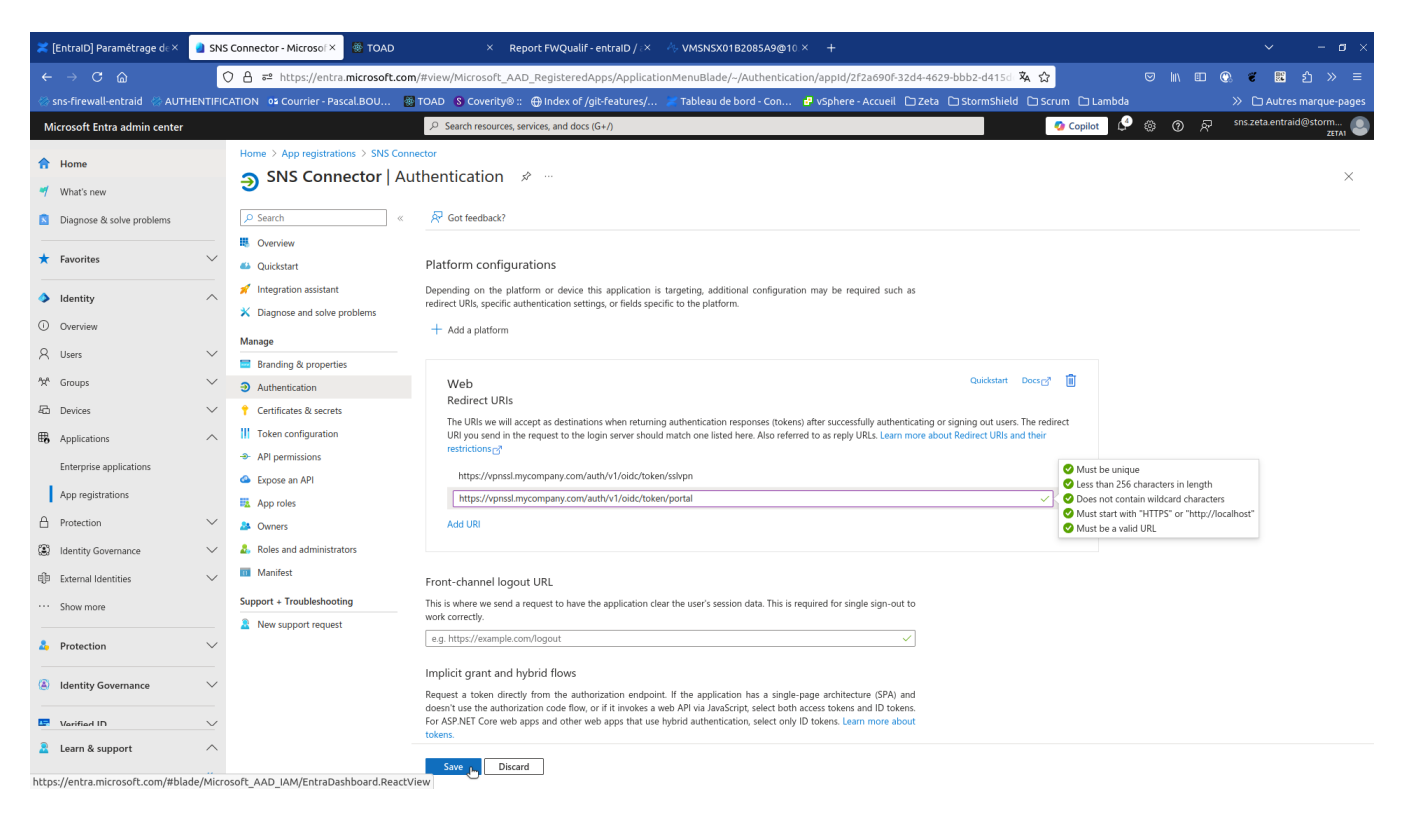

3/ Sur cette même page, en profiter pour vérifier les configurations suivantes :

- S'assurer que les options "Access tokens (used for implicit flows)" et "ID tokens (used for implicit and hybrid flows)" ne sont pas cochées afin de garantir que l'application n'utilise ni le flux implicite ni le flux hybride, conformément aux bonnes pratiques de sécurité.
- L'option "Accounts in this organizational directory only (Single tenant)" doit être sélectionnée. Les autres options n'ayant pas fait l'objet de tests internes, leur fonctionnement ne peut être garanti et elles ne sont pas officiellement supportées.
- L'application utilise des redirect URI et ne repose pas sur des flux de type public client. L'option "Allow public client flows" doit donc être définie sur "No".

### Implicit grant and hybrid flows

Request a token directly from the authorization endpoint. If the application has a single-page architecture (SPA) and doesn't use the authorization code flow, or if it invokes a web API via JavaScript, select both access tokens and ID tokens. For ASP.NET Core web apps and other web apps that use hybrid authentication, select only ID tokens. Learn more about tokens.

Select the tokens you would like to be issued by the authorization endpoint:

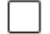

Access tokens (used for implicit flows)

ID tokens (used for implicit and hybrid flows)

### Supported account types

Who can use this application or access this API?

- Accounts in this organizational directory only (Zeta1 only Single tenant)
- Accounts in any organizational directory (Any Microsoft Entra ID tenant Multitenant)

#### Help me decide...

▲ Due to temporary differences in supported functionality, we don't recommend enabling personal Microsoft accounts for an existing registration. If you need to enable personal accounts, you can do so using the manifest editor. Learn more about these restrictions.

# Advanced settings

### Allow public client flows ①

Enable the following mobile and desktop flows:

- App collects plaintext password (Resource Owner Password Credential Flow) Learn more 2
- No keyboard (Device Code Flow) Learn more
- SSO for domain-joined Windows (Windows Integrated Auth Flow) Learn more 2

### Vérifier de nouveau la configuration du SNS

Si toutes les **URI de redirection** listées par SNS ont été renseignées dans l'application **SNS Connector** coté EntralD alors plus aucun warning ne sera affiché et la configuration sera considérée comme valide.

1 Terminer l'assistant de configuration

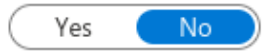

×

| Antine and the deal of the December |                                                        |                                                                                                    |            |
|-------------------------------------|--------------------------------------------------------|----------------------------------------------------------------------------------------------------|------------|
| Activer une methode • X Desactiver  | OpenID Connect / Microsoft Entra                       | D                                                                                                    |            |
| éthode                              | Domain                                                 | stormshield onmicrosoft com                                                                                                    |            |
| ] LDAP                              | Fill in informations about SNS appl                    | ination of your Microsoft Entra ID tanant :                                                                                                    |            |
| i SSL                               | Fin in mornations about SNS appr                       | cation of your microsoft Entra ib tenant.                                                                                                    |            |
| RADIUS                              | Service URL (Issuer ID)                                | https://login.microsoftonline.com/04c72059-b1c                                                                                                    | c8-4061-bf |
| 2) Invités                          | Application ID (Client)                                | 2f2a690f-32d4-4629-bbb2-d415ddd2a321                                                                                                    |            |
| =) Comptes temporaires              | Client secret                                          |                                                                                                    | ۲          |
| Parrainage                          |                                                        |                                                                                                    |            |
| P Agents TS                         | URL of services                                        |                                                                                                    |            |
|                                     | Captive portal                                         | https://10.2.10.32/auth/v1/oidc/token/portal                                                                                                    |            |
|                                     | Captive portal<br>SSL VPN portal<br>Web administration | https://10.2.10.32/auth/v1/oidc/token/portal<br>https://10.2.10.32/auth/v1/oidc/token/portal<br>https://10.2.10.32/auth/v1/oidc/token/sslvpn<br>https://10.2.10.32/auth/v1/oidc/token/sslvpn<br>https://openvpnserver.com/auth/ |            |

# Importation des groupes de sécurité d'EntraID

1/ Création d'un groupe OIDC correspondant aux utilisateurs du VPNSSL

Se rendre dans le panneau 'Utilisateurs' et l'onglet 'ENTRA ID'

Ajouter un groupe de sécurité et appliquer la configuration

Exemple :

- Name="VPNSSL EntralD Users"
- UID="8239ee3f-d506-4caa-9316-0abd9eb610b1"
  Description="Your description for this group"

| LUTILISATEURS / UTILISATEURS                                                     |                                      |                                                              |                         |
|----------------------------------------------------------------------------------|--------------------------------------|--------------------------------------------------------------|-------------------------|
| [TAB-TITLE]:LDAP [TAB-TITLE]:ENTRA ID                                            |                                      |                                                              |                         |
| MICROSOFT ENTRAID (STORMSHIELD.ONMICROSOFT.COM)                                  |                                      |                                                              |                         |
| 🔍 Entrer un filtre Select All   🕂 Add 👻 X Supprimer 🖉 Edit   👁 Vérifier l'utilit | ation   🛓 Import security groups     |                                                              | 🖏 Configure auth method |
| Security groups / Application roles 1                                            | Uid                                  | Description                                                  |                         |
| Security groups (1)                                                              |                                      |                                                              |                         |
| 2. VPNSSL EntralD Users                                                          | 8239ee3f-d506-4caa-9316-0abd9eb610b1 | Your description for this group                              |                         |
| □ Application roles (4)                                                          |                                      |                                                              |                         |
| 😫 Administrators                                                                 | SNS.Config.All.Write                 | User with administrator credentials, granted via OIDC claims |                         |
| Auditors                                                                         | SNS.Config.All.Read                  | User allowed to read configuration, granted via OIDC claims  |                         |
| Sponsors                                                                         | SNS.Sponsor                          | Sponsor users, granted via OIDC claims                       |                         |
| PNSSL users                                                                      | SNS.VPNSSL                           | Users with VPNSSL access, granted via OIDC claims            |                         |

# Configuration du groupe de sécurité dans les UAC pour autoriser le VPNSSL

### Création d'une règle d'authentification

La règle d'authentification doit porter sur les interfaces "out" pour permettre l'accès au portail captif, mais également "sslvpn" pour autoriser la monter des tunnels VPNSSL pour ce type d'utilisateur.

Panneau "Authentification", onglet "Politique d'authentification" pour créer une règle portant sur la méthode OIDC et appliquer la configuration.

Exemple :

- Action = Autoriser
- Source = "any@any"

#### Interface = "out, sslvpn"

Méthode = OIDC

| Commentaire |
|-------------|
|             |
|             |

### Création d'une règle d'accès

Panneau "Droits d'accès", onglet "Accès détaillé" pour valider ou rééditer la règle autorisant les accès au VPNSSL.

Exemple :

- Utilisateur = "VPNSSL EntralD Users"
- Domaine = stormshield.onmicrosoft.com
- VPN SSL = Autoriser

| ACCÈS PAR DÉFAUT ACCÈS DÉTAILLÉ | UTILISATEURS / D | ROITS D'ACCES  |
|---------------------------------|------------------|----------------|
|                                 | ACCĖS PAR DĖFAUT | ACCĖS DĖTAILLĖ |

| Re | echercher |                  | + Ajouter           | X Supprimer   1 Monte     | er 🖡 Descendre |           |            |             |
|----|-----------|------------------|---------------------|---------------------------|----------------|-----------|------------|-------------|
|    | Etat      | Utilisateur - gr | roupe d'utilisateur | s                         | IPSEC          | VPN SSL   | Parrainage | Description |
| 1  | Activé    | 🙉 VPNSSL E       | EntraID Users@sto   | ormshield.onmicrosoft.com | Interdire      | Autoriser | Interdire  |             |

# Utilisation du client VPN SSL 5.1

Lors de la configuration de la passerelle (en connexion directe ou en tant que connexion enregistrée), en mode "Stormshield", cochez la case "Se connecter avec l'authentification unique"

Le champ Serveur doit nécessairement renseigner le FQDN du SNS qui correspond à l'URL de redirection préalablement configurée dans le SNS et EntralD.

En particulier, renseigner directement une adresse IP du SNS retournera une erreur "interne".

# + Ajouter une nouvelle connexion

| Mode Stormshield      | Import de fichier .OVPN |
|-----------------------|-------------------------|
| Nom *                 |                         |
| EntraID SNS           |                         |
| Serveur *             | Port *                  |
| snsv5.stormshield.eu  | 443                     |
| Description           |                         |
|                       |                         |
| Authentification      |                         |
| Se connecter avec l'a | authentification unique |
| Options de connexion  |                         |
| Se connecter autom    | atiquement              |
|                       | Annuler Ajouter         |